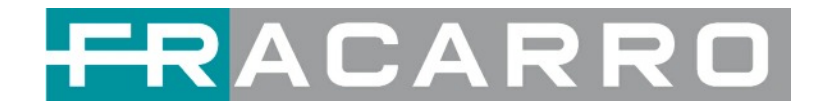

# **GALAXIA** CENTRALE DIGITALE HIGH DENSITY

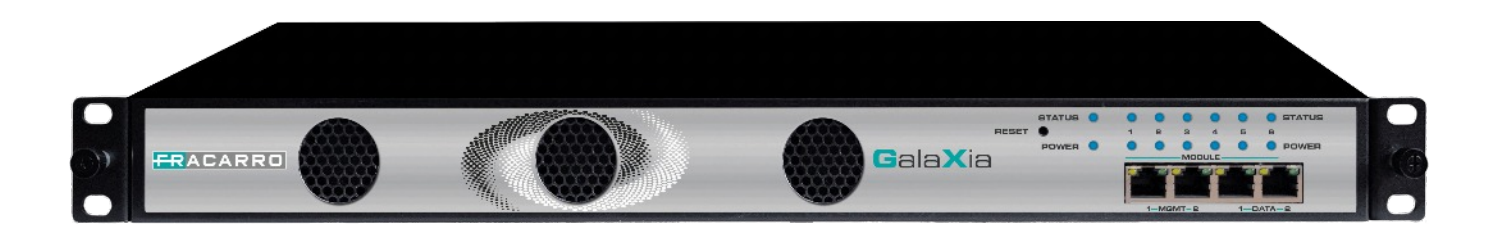

Guida Utente

V 1.1

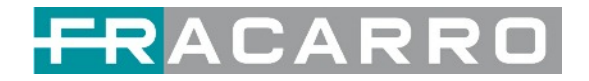

#### Storico Revisioni

| Data       | Versione | Descrizione     | Autore |
|------------|----------|-----------------|--------|
| 05/08/2022 | 1.0      | Prima Stesura   | SB     |
| 15/02/2023 | 1.1      | Prima Revisione | MZ     |
|            |          |                 |        |
|            |          |                 |        |
|            |          |                 |        |
|            |          |                 |        |
|            |          |                 |        |
|            |          |                 |        |
|            |          |                 |        |

Questa guida contiene alcuni simboli per richiamare la tua attenzione.

|             | PERICOLO          | Il simbolo di PERICOLO richiama l'attenzione su una situazione che, se<br>ignorata, può causare danni fisici all'utente.            |
|-------------|-------------------|----------------------------------------------------------------------------------------------------|
| $\triangle$ | ATTENZIONE        | Il simbolo ATTENZIONE richiama l'attenzione su una situazione che, se<br>ignorata, potrebbe causare danni al nostro prodotto.       |
|             | ΝΟΤΑ              | Il simbolo NOTA richiama l'attenzione su informazioni importanti.                                                                   |
| =¥=         | CONSIGLIO         | Il simbolo CONSIGLIO richiama l'attenzione su informazioni aggiuntive che, se seguite, possono rendere le procedure più efficienti. |
| 1           | Freccia<br>Rossa  | I simboli della freccia rossa indicano dettagli importanti che menzionano il contesto sopra o sotto un'immagine.                    |
| •-*         | Freccia<br>Blu    | Il simbolo della freccia blu indica il percorso di movimento di un elemento in<br>una fase dell'operazione.                         |
| $\square$   | Freccia<br>Spessa | Il simbolo della freccia spessa richiama l'attenzione su una serie di passaggi<br>operativi menzionati nel contesto.                |
| <b>.</b> .  |                   |                                                                                                    |

Questa guida contiene anche le seguenti convenzioni testuali.

GrassettoIl testo in grassetto corsivo indica un pulsante su cui fare clic, un elemento nelCorsivomenu a discesa da selezionare o un determinato elemento nell'interfaccia<br/>utente.

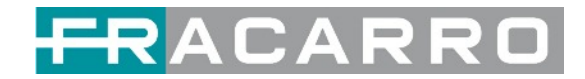

## Istruzioni di Sicurezza

- Leggere queste istruzioni
- Conservare queste istruzioni
- Seguire tutte le istruzioni
- Prestare attenzione a tutti gli avvertimenti
- Non utilizzare questa unità vicino all'acqua
- Usare solo un panno umido per pulire il telaio
- Non installare vicino a fonti di calore come radiatori, termoregolatori, stufe o altri apparecchi (inclusi amplificatori) che producono calore
- Non ostruire le aperture di ventilazione. Installare secondo le istruzioni del produttore
- Questa unità è collegata a terra tramite il conduttore di messa a terra del cavo di alimentazione. Per evitare scosse elettriche, non rimuovere il cavo di alimentazione prima che la presa sia spenta o scollegata. Se la spina non si adatta alla presa, consultare un elettricista per la sostituzione della presa
- Instradare i cavi di alimentazione e gli altri cavi in modo che non possano essere danneggiati
- Utilizzare solo collegamenti/accessori specificati dal produttore
- Non indossare gioielli o orologi durante la risoluzione dei problemi relativi ai circuiti ad alta tensione
- Non lavorare sul sistema durante i temporali
- Rivolgersi a personale di assistenza qualificato per tutti gli interventi di assistenza. L'assistenza è necessaria quando questa unità è stata danneggiata in qualsiasi modo
- Danni che richiedono assistenza: scollegare questo prodotto dalla presa a muro e rivolgersi a personale di assistenza qualificato nelle seguenti condizioni:
  - Quando il cavo o la spina di alimentazione sono danneggiati
  - Se è stato versato del liquido o sono caduti oggetti nel prodotto
  - Se il prodotto è stato esposto a pioggia o acqua
  - Se il prodotto non funziona normalmente seguendo le istruzioni per l'uso. Regolare solo i controlli coperti dalle istruzioni per l'uso poiché una regolazione errata dei controlli può causare danni e spesso richiede un intervento estensivo da parte di un tecnico qualificato per ripristinare il normale funzionamento del prodotto
  - Se il prodotto è stato danneggiato in qualsiasi modo
- Parti di ricambio: quando sono necessarie parti di ricambio, assicurarsi che il tecnico dell'assistenza utilizzi parti di ricambio specificate dal produttore. Le sostituzioni non autorizzate di parti effettuate possono provocare incendi, scosse elettriche o altri pericoli

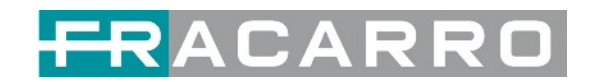

## Contenuti

| 1. | Panoramica                                                              | 5  |
|----|-------------------------------------------------------------------------|----|
|    | 1.1 Pannello Frontale                                                   | 5  |
|    | 1.2 Pannello Posteriore                                                 | 5  |
| 2. | Installazione                                                           | 6  |
|    | 2.1 Installazione su Rack                                               | 6  |
|    | 2.2 Connessione Alimentazione AC                                        | 6  |
| 3. | Panoramica dei Moduli                                                   | 7  |
|    | 3.1 CENTRALE GALAXIA Chassis e Baseboard (*)                            | 7  |
|    | 3.2 Moduli Ricevitori (*)                                               | 7  |
|    | 3.3 Moduli Encoder (*)                                                  | 7  |
|    | 3.4 Moduli Modulatori (*)                                               | 7  |
|    | 3.5 Moduli Descrambling (*)                                             | 7  |
|    | (*) Le specifiche e l'elenco dei moduli possono variare senza preavviso | 7  |
| 4. | Interfaccia Grafica Web GALAXIA                                         | 8  |
|    | 4.1 Panoramica Web GUI                                                  | 8  |
|    | 4.1.1 Connettere la porta di Gestione                                   | 8  |
|    | 4.1.2 Login alla Web GUI                                                | 9  |
|    | 4.2 Stato                                                               | 9  |
|    | 4.3 Impostazioni di Sistema                                             | 10 |
|    | 4.4 Ingressi IP                                                         | 12 |
|    | 4.5 Uscite IP                                                           | 16 |
|    | 4.6 Admin                                                               | 18 |
| 5. | Configurazione Moduli                                                   | 18 |
|    | 5.1 Moduli Ricevitori                                                   | 18 |
|    | 5.1.1 GX-4C2CI-BP-00                                                    | 18 |
|    | 5.1.2 GX-4S2CI-BP-01                                                    | 22 |
|    | 5.1.3 GX-4S2FTA-BP-01                                                   | 23 |
|    | 5.1.4 GX-4T2CI-BP-00                                                    |    |
|    | 5.2 Moduli Encoder                                                      |    |
|    | 5.2.1 GX-4HDMI-BP-R01                                                   | 31 |
|    | 5.3 Moduli Modulazione Uscita                                           | 37 |
|    | 5.3.1 GX-BP-16C-R00                                                     | 37 |
|    | 5.3.2 GX-BP-8T-R01A                                                     | 41 |
|    | 5.4 Moduli Descrambling                                                 | 45 |
|    | 5.4.1 GX-2CI-BP-00                                                      | 45 |
| 6. | Appendice                                                               | 49 |
|    | Appendice A - Abbreviazioni                                             | 49 |

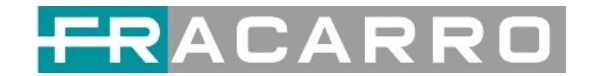

## 1 Panoramica

## 1.1 Pannello Frontale

GALAXIA è una nuova piattaforma professionale, modulare e flessibile in grado di gestire i contenuti TV, SAT, IPTV o provenienti da sorgenti esterne, rivolta al mercato dell'hospitality. La soluzione è composta da varie tipologie di moduli (ricevitori SAT, DTT, CATV, modulatori DVB-T o DVB-C, encoder HDMI, ecc.) in grado di soddisfare tutte le principali richieste di trasmissione video, di ricezione del segnale, descrambling e multiplexing dei contenuti, modulazione ed elaborazione IP in funzione delle schede che verranno inserite nello chassis.

GALAXIA è la scelta perfetta per la distribuzione dei contenuti Audio/Video via cavo e IPTV in strutture quali hotel, campus universitari, ospedali, o nei grossi complessi residenziali.

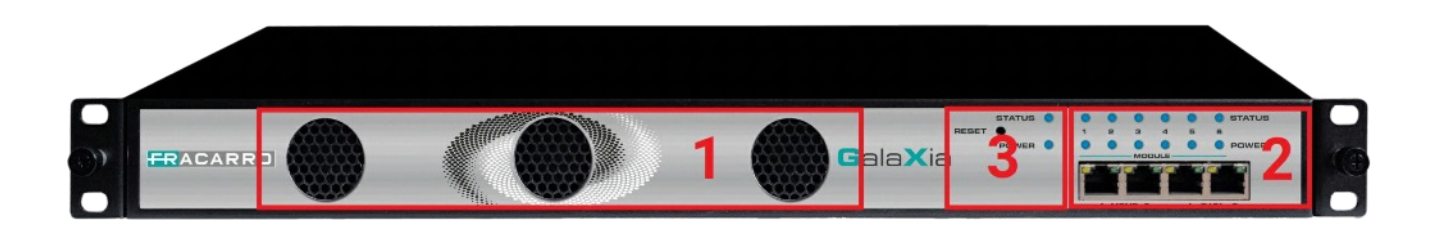

- 1. Ventilazione di Raffreddamento
- 2. 4x RJ45 porte per la gestione e per TS su IP (IPTV in e IPTV out)
- 3. Stato, Indicazioni di Alimentazione e bottone di Reset

## 1.2 Pannello Posteriore

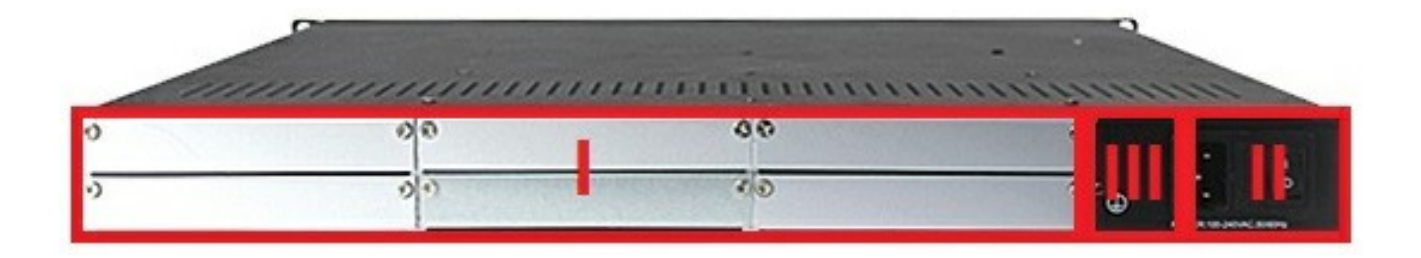

- I. 6 Moduli sostituibili a caldo
- II. Alimentazione ridondante (doppia)
- III. Messa a terra

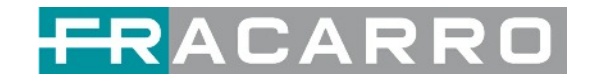

## 2 Installazione

## 2.1 Installazione su Rack

La centrale GALAXIA è progettata per essere montata in un rack standard da 19". Occupa 1 unita di spazio rack. Per installarla in un rack, attenersi alla seguente procedura:

- Determinare la posizione desiderata nel rack per la centrale GALAXIA. Assicurarsi che le prese d'aria sulla parte anteriore dell'unità e gli scarichi sul retro dell'unità non siano ostruiti.
- 2. Installare le staffe nella posizione desiderata se non è presente una piastra di

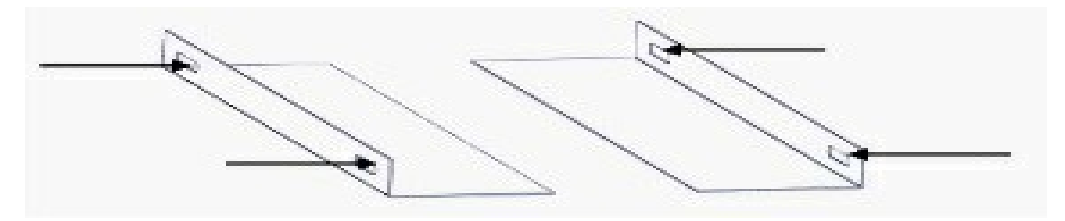

supporto nel rack.

- 3. Inserire le clip di montaggio del rack in posizione sopra i fori di montaggio nel rack.
- 4. Far scorrere la centrale GALAXIA nella posizione nel rack.
- 5. Fissare lo chassis al rack installando le quattro viti fornite attraverso i fori di montaggio anteriori e serrando.

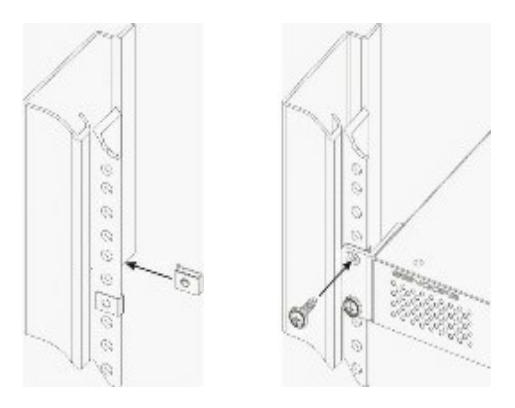

## 2.2 Connessione Alimentazione AC

Si prega di utilizzare solo il cavo di alimentazione a 3 poli in dotazione o uno con le stesse specifiche. MAI manomettere o rimuovere il perno di messa a terra. Ciò potrebbe causare danni alla centrale GALAXIA, al personale o alla proprietà. Assicurarsi che la presa di corrente sia spenta prima di collegare o scollegare il cavo di alimentazione dal pannello di GALAXIA.

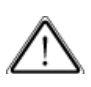

Quando si porta l'attrezzatura da una condizione fredda a una condizione molto più calda e umida, l'attrezzatura deve essere acclimatata alla condizione calda e umida per almeno 30 minuti. L'accensione di un'unità non acclimatata può causare cortocircuiti o altri danni ai componenti elettronici.

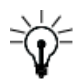

Si consiglia un sistema UPS professionale per migliorare le prestazioni del sistema di distribuzione dei contenuti.

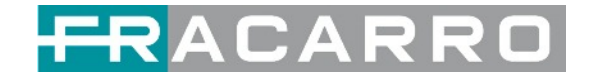

## 3 Panoramica dei Moduli

## 3.1 CENTRALE GALAXIA Chassis e Baseboard (\*)

| CENTRALE GALAXIA            | Funzioni base                                                       |
|-----------------------------|---------------------------------------------------------------------|
| GX-BOX-DP Chassis Baseboard | Fino a 120 ingressi e 120 uscite canale IP,<br>doppia alimentazione |

## 3.2 Moduli Ricevitori (\*)

| Modulo          | Descrizione                                                                                  |
|-----------------|----------------------------------------------------------------------------------------------|
| GX-4C2CI-BP-00  | Modulo di ricezione e decodifica DVB-C a 4<br>canali con 1 connettore RF femmina e 2 slot Cl |
| GX-4S2CI-BP-01  | Modulo di ricezione e decodifica DVB-S/S2/S2X a<br>4 canali con 2 connettori RF e 2 slot CI  |
| GX-4S2FTA-BP-01 | Modulo di ricezione DVB-S/S2/S2X (FTA) a 4<br>canali con 4 connettori RF                     |
| GX-4T2CI-BP-00  | Modulo di ricezione e decodifica DVB-T/T2 a 4<br>canali con 1 connettore RF e 2 slot Cl      |

## 3.3 Moduli Encoder (\*)

| Modulo          | Descrizione                                                                                                    |  |  |
|-----------------|----------------------------------------------------------------------------------------------------|--|--|
| GX-4HDMI-BP-R01 | Encoder HDMI HD a 4 canali, supporta H 264<br>HD/SD, MPEG1L2, AAC (opzionale), AC3<br>(opzionale), supporta sottotitoli OSD sovrapposti,<br>logo della stazione, codice bidimensionale, non<br>supporta l'ingresso di segnali video interlacciati |  |  |

## 3.4 Moduli Modulatori (\*)

| Modulo        | Descrizione                                                                                                    |  |  |
|---------------|----------------------------------------------------------------------------------------------------|--|--|
| GX-BP-16C-R00 | Supporta la modulazione di 16 canali DVB-C con<br>1 connettore F femmina per l'uscita RF e 1<br>connettore RJ45 riservato per usi futuri |  |  |
| GX-BP-8T-R01A | Supporta fino a 8 frequenze adiacenti modulanti con 1 connettore RF femmina per l'uscita                                                 |  |  |

## 3.5 Moduli Descrambling

| Modulo       | Descrizione                                                                                                    |
|--------------|----------------------------------------------------------------------------------------------------|
| GX-2CI-BP-00 | Modulo di scrambling e descrambling con 2 slot CI. Supporta quasi tutti i tipi di decodifica delle schede CAM e il numero di servizi decodificati è definito dalla scheda CAM. Supporta servizi di descrambling multiplexati da diversi canali o moduli IP/RF. |

(\*) Le specifiche definitive e l'elenco dei moduli possono variare senza preavviso

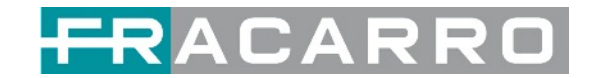

## 4 Interfaccia Grafica Web GALAXIA

## 4.1 Panoramica Web GUI

#### 4.1.1 Connettere la porta di Gestione

Impostazioni di rete di fabbrica della porta di gestione:

- Indirizzo IP 192.168.1.10
- Subnet Mask 255.255.255.0
- Gateway 192.168.1.254

Effettuare le seguenti operazioni per accedere alla Web GUI in un browser.

- Collegare direttamente il laptop/computer alla porta di gestione della centrale GALAXIA.
- Impostare l'indirizzo IP del laptop/computer nello stesso segmento di rete con l'indirizzo IP della centrale GALAXIA. La centrale GALAXIA occuperà fino a 7 indirizzi IP se sono occupati tutti gli slot poiché ogni modulo ha il proprio indirizzo IP inclusa la baseboard.

#### Si prega di evitare conflitti di indirizzi IP tra il PC di gestione e la centrale GALAXIA.

• Verificare la connessione fisica tramite il comando ping.

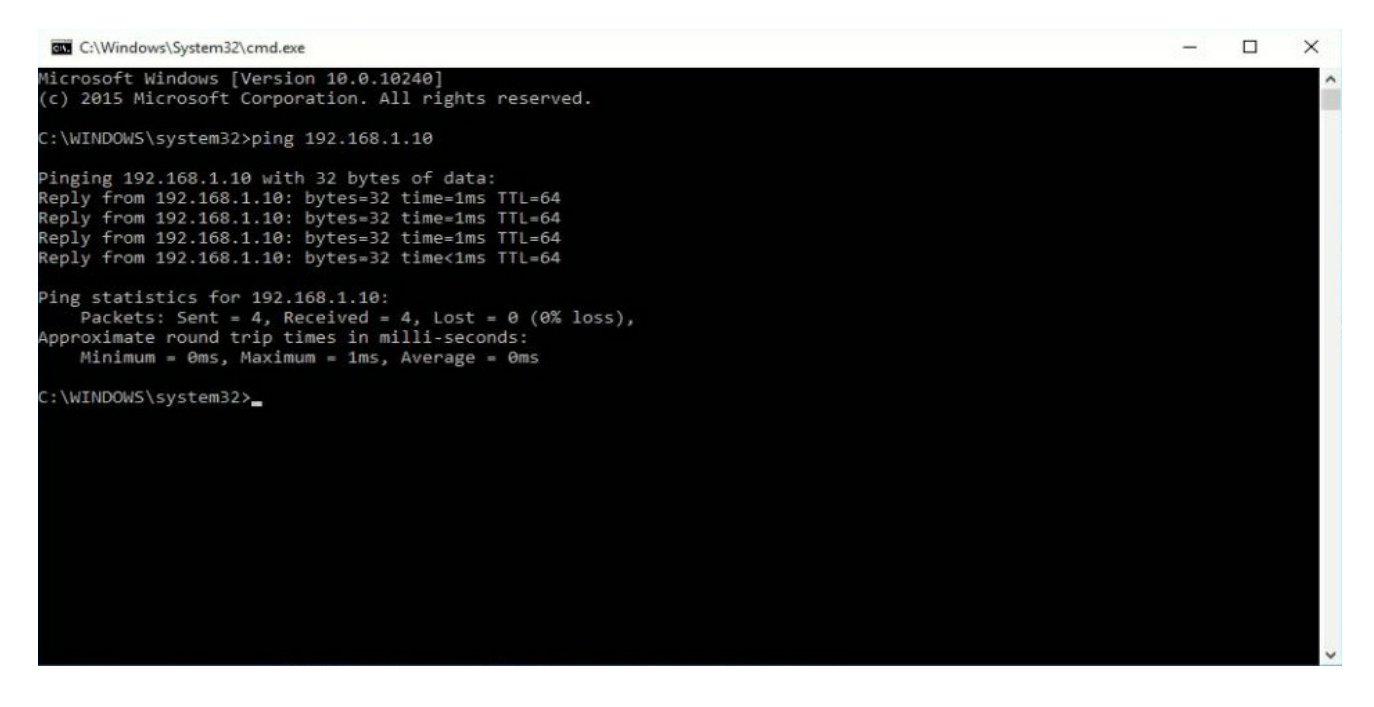

-¥

La centrale GALAXIA ha uno switch gigabit incorporato all'interno del telaio. Puoi usarlo come switch per connettere altri dispositivi insieme. Le quattro porte di rete sono utilizzate rispettivamente per la gestione e la trasmissione dei dati. Da sinistra a destra, la porta 1 e la porta 2 sono utilizzate per la gestione; la porta 3 e la porta 4 sono utilizzate per la trasmissione dei dati. Un buon metodo per controllare l'output IP è riprodurre i flussi IP utilizzando direttamente il lettore VLC.

Se si desidera collegare uno switch tra la centrale GALAXIA e PC o altri dispositivi, questo switch dovrebbe supportare IGMP V2 e la funzione IGMP snooping. Se lo switch utilizzato non è configurato correttamente, potrebbe causare problemi di rete.

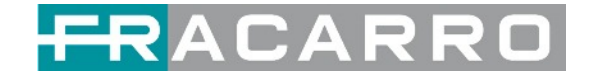

#### 4.1.2 Login alla Web GUI

Immettere l'indirizzo IP della centrale GALAXIA nel campo URL di qualsiasi browser consigliato (IE8 o successivo, Firefox e Google Chrome) per accedere alla pagina di accesso. Il nome utente e la password predefiniti sono entrambi **admin**. Fare clic su Accedi per accedere alla GUI.

| FRA                                     | CARRO    |
|-----------------------------------------|----------|
| Welcome to use<br>GALAXIA Headend       |          |
| Nome Utente                             | Password |
| English   Español   Français   Italiano | Accedi   |

• In questa finestra è anche possibile cambiare la lingua della Web GUI

## 4.2 Stato

#### Stato > Stato Dispositivi

Dopo l'accesso, si accede alla pagina dello stato, dove hai una panoramica di:

a. Lista Moduli:

- mostra il/i modulo/i inserito/i
- b. Stato operativo del dispositivo:
- stato di funzionamento delle ventole e altre opzioni di visualizzazione dello stato
- c. Barra dei menu e visualizzazione dell'ora

| CDACABBO           | Feb. 01st, 2023 10:19:55                                                        |
|--------------------|---------------------------------------------------------------------------------|
| TRACARRO           | C. 🚮 Stato   💮 IP Ingresso   💮 IP Uscita   💮 Impostazioni di Sistema   🔍 admin- |
| 1 Lista Moduli     |                                                                                 |
| 1 GX-8P-16C-00     | Stato Stato della Centrale Allarme dispositivo Informazioni sulla centrale      |
| 2 GX-4S2FTA-BP-01  | Temperatura: 49°C (120.2%)                                                      |
| 3 💓 GX-4S2CI-8P-01 |                                                                                 |
| 4 6X-4C2CI-8P-00   | Alimentazione<br>Reset: Stato Alimentazione Stato del modulo del modulo         |
| 5 GX-8P-8T-R01A    |                                                                                 |
| 6 GX-2CI-8P-00     |                                                                                 |
| а.                 | MOMTI                                                                           |
|                    |                                                                                 |
|                    |                                                                                 |
|                    | Modulo 4. Normale Modulo 5. Normale Modulo 6. Normale                           |
|                    | Modulo 1: Normale Modulo 2: Normale Modulo 3: Normale @                         |
|                    | Almentazione                                                                    |
|                    | D.                                                                              |
|                    |                                                                                 |
|                    |                                                                                 |

Utilizziamo solo IE, Firefox e Chrome per le procedure di test. Se utilizzi altri browser, come Microsoft Edge, potresti riscontrare layout dell'interfaccia utente incompleti e configurare le impostazioni in questi browser potrebbe causare errori.

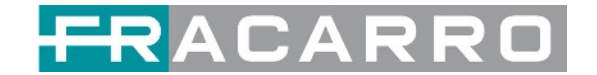

#### Stato > Informazioni sulla Centrale

La pagina **Informazioni sulla centrale** mostra la versione del firmware, la versione del software, la versione dell'hardware della baseboard e di ciascun modulo inserito.

| itato             |                   | Stato della Centrale | Allarme dispositivo Informazioni sulla centrale |
|-------------------|-------------------|----------------------|-------------------------------------------------|
| Modulo            | Versione Firmware | Versione Software    | Versione Hardware                               |
| Baseboard         | V0.2.961          | V1.5.35              | V0.0.0.1                                        |
| 1.GX-BP-16C-00    | V57.3.0           | V1.5.8               | V0.0.0.1.0                                      |
| 2.GX-4S2FTA-BP-01 | V6.0.256          | V1.5.6               | V0.0.0.1.1                                      |
| 3.GX-4S2CI-BP-01  | V227.3.256        | V1.5.17              | V0.0.0.1                                        |
| 4.GX-4C2CI-BP-00  | V230.3.256        | V1.5.4               | V0.0.0.1.1                                      |
| 5.GX-BP-8T-R01A   | V249.2.258        | V1.5.6               | V0.0.0.1.1                                      |
| 6.GX-2CI-BP-00    | V234.3.256        | V1.5.7               | V0.0.0.1.0                                      |

## 4.3 Impostazioni di Sistema

Fare clic su **Impostazioni di sistema** nell'angolo in alto a destra per accedere alla pagina delle impostazioni di sistema in cui è possibile trovare **Impostazioni di rete**, **Sistema, Ora**, **Utente** e **SNMP**.

#### Impostazioni di Sistema > Impostazioni di Rete

Nella pagina **Impostazioni di Rete** è possibile assegnare un indirizzo IP statico alla scheda della centrale GALAXIA. Fare clic su **Applica** sul lato destro per salvare le modifiche.

| Impostazioni di Sistema Ora Utente SNM |               |               |                    |                   |                   |         |  |
|----------------------------------------|---------------|---------------|--------------------|-------------------|-------------------|---------|--|
| Impostazioni Avanzate                  |               |               |                    |                   |                   |         |  |
| IPV4 IPV6                              |               |               |                    |                   |                   | 0       |  |
| Nome Modulo                            | Indirizzo IP  | Subnet Mask   | Gateway di Default | IP del server DNS | Indirizzo MAC     | Applica |  |
| NMS                                    | 192.168.1.10  | 255.255.255.0 | 192.168.1.1        | 0.0.0             | A0:69:86:05:F5:70 |         |  |
| DATA                                   | 10.245.111.10 | 255.255.255.0 | 10.245.111.254     | 0.0.0             | A0 69 86 05 F5 6F |         |  |
| 1.GX-BP-16C-00                         | 10.245.111.11 | 255 255 255.0 | 10.245.111.254     |                   | A0:69:86:06:8E:34 |         |  |
| 2.GX-4S2FTA-BP-01                      | 10.245.111.12 | 255.255.255.0 | 10.245.111.254     |                   | A0.69.86.06.15.56 |         |  |
| 3.GX-4S2CI-BP-01                       | 10.245.111.13 | 255 255 255.0 | 10.245.111.254     |                   | A0.69.86.06.07 EC |         |  |
| 4.GX-4C2CI-BP-00                       | 10.245.111.14 | 255 255 255.0 | 10.245.111.254     |                   | A0 69 86 05 A7 AB |         |  |
| 5.GX-BP-8T-R01A                        | 10.245.111.15 | 255 255 255.0 | 10.245.111.254     |                   | A0 69 86 06 A4 35 |         |  |
| 6.GX-2CI-BP-00                         | 10.245.111.16 | 255.255.255.0 | 10.245.111.254     |                   | A0.69.86.06 BF 60 |         |  |

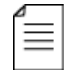

Nota per evitare conflitti IP quando si imposta l'indirizzo IP baseboard, la sezione IP occupata verrà visualizzata in questa pagina nell'area in alto.

#### Impostazioni di Sistema > Ora

Nella pagina **Ora** è possibile visualizzare l'ora corrente del sistema, modificare il **Fuso Orario**, scegliere la **modalità** dell'ora del sistema (Manuale o Automatica), abilitare / disabilitare la sincronizzazione automatica e modificare l'**indirizzo del server NTP** in modalità automatica o modificare l'ora corrente del sistema in modalità manuale. Fare clic sul pulsante **Applica** sul lato destro per rendere effettive le modifiche.

• Modalità automatica

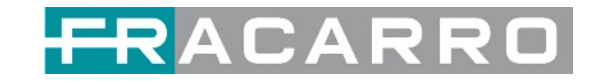

| Impostazioni di Sistema |                                                               |                                           | Impostazioni di rete | Sistema | Ora | Utente | SNMP    |  |
|-------------------------|---------------------------------------------------------------|-------------------------------------------|----------------------|---------|-----|--------|---------|--|
|                         | Orario di Sistema<br>Fuso orario                              | Feb. 01st, 2023 12:41:23                  | •                    |         |     |        | Applica |  |
|                         | Modalita<br>Indirizzo del server NTP<br>Auto Sincronizzazione | Haromatico<br>192.168.1.113<br>Disabilita | •                    |         |     |        |         |  |

#### • Manual mode

| Impostazioni di Sistema |                                                     |                                                                           | Impostazioni di rete | Sistema | Ora | Utente | SNMP    |
|-------------------------|-----------------------------------------------------|---------------------------------------------------------------------------|----------------------|---------|-----|--------|---------|
|                         | Orario di Sistema<br>Fuso orario<br>Modalità<br>Ora | Feb. 01st, 2023 12:41:53<br>UTC +1 : 00<br>Manuale<br>2023/02/01 12:40:54 | · · · · ·            |         |     | (      | Applica |

### Impostazioni di Sistema > Sistema

Nella pagina **Sistema** è possibile eseguire un aggiornamento, importare o esportare la configurazione, importare o esportare la licenza, ri-avviare l'intera unità, ripristinarla alle impostazioni di fabbrica, esportare log e cancellare log.

| Impostazioni di Sistema        |                             |     |          |                 | Impostazioni di rete Suterna Ora Literila |
|--------------------------------|-----------------------------|-----|----------|-----------------|-------------------------------------------|
| Aggiomamento                   |                             |     |          |                 |                                           |
| Belegiona Modulo               | The advectation             | •   |          |                 |                                           |
| Applomamento                   |                             |     |          | Stiglars Carlos |                                           |
| Configuratione                 |                             |     |          |                 |                                           |
| importa Configurazione         |                             |     |          | Miglan Catca    |                                           |
| Esporte configurazione         | Equato                      |     |          |                 |                                           |
| Lipenza                        |                             |     |          |                 |                                           |
| ID Prodotto                    | DD11141070277               |     |          |                 |                                           |
| Importe Litenze                |                             |     |          | Biglars Carta   |                                           |
| Esporte Usertas                | Equator                     |     |          |                 |                                           |
| Mandard                        |                             |     |          |                 |                                           |
| Imposta Bandard                | (ave                        | - 0 | <b>e</b> |                 |                                           |
| Imposts Blanderd LCN           | Oppediarea                  | •   |          |                 |                                           |
| ENAP ME                        |                             |     |          |                 |                                           |
| Esperts Mill                   | Esperts                     |     |          |                 |                                           |
| Logs                           |                             |     |          |                 |                                           |
| Aut .                          |                             |     |          |                 |                                           |
| Ravviare soffossheda           |                             |     |          |                 |                                           |
| Rievviare collocateda          | 1. GARMEND                  | •   | <b>e</b> |                 |                                           |
| Pulsol alarmi di alimentazione |                             |     |          |                 |                                           |
| Page 1                         |                             |     |          |                 |                                           |
| Attr                           |                             |     |          |                 |                                           |
|                                | Revolute Result of Fabbrics |     |          |                 |                                           |

#### Impostazioni Sistema > Password

Nella pagina **Password** è possibile reimpostare la password di accesso.

|                     | Password |
|---------------------|----------|
| Password corrente   |          |
| Nuova Password      |          |
| Confermare Password |          |
|                     | _        |
|                     | Cancella |

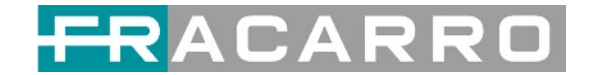

#### Impostazioni di Sistema > Registro NMS

NMS, gestione unificata della rete, è uno strumento di gestione remota.

|     | _ |   |
|-----|---|---|
|     |   |   |
| - 1 |   |   |
| - 1 | _ |   |
| - 1 | _ |   |
| - 1 | _ | _ |
| - 1 | _ | _ |
| - 1 |   |   |

ATTENZIONE! Questa funzionalità potrebbe non essere disponibile e potrebbe variare senza preavviso.

| System | Setting |        |                |             |                    | Network | System | Time      | User | NMS Register | SNMP  |
|--------|---------|--------|----------------|-------------|--------------------|---------|--------|-----------|------|--------------|-------|
|        | Enable  | Status | Server IP      | Server Port | File Download Port |         | De     | evice Nar | ne   |              |       |
| NMS1   |         |        | 192.168.111.28 | 8086        | 8000               | test    |        |           |      |              |       |
| NMS2   |         |        | 0.0.0.0        | 0           | 0                  | test    |        |           |      |              | Apply |
|        |         |        |                |             |                    |         |        |           |      |              |       |

### 4.4 Ingressi IP

Fare clic su **IP Ingresso** nella riga superiore per accedere alla pagina degli ingressi IP in cui è possibile visualizzare lo **Stato**, le **Impostazioni di Base** e la **Configurazione di Servizio**.

|           |                      |                         | C                    | 🚮 Stato 🔅 IP In | ngresso 💮 IP Usc  | ita 📔 🎡 Impostazion | ni di Sistema 📔 🥷 admin -  |
|-----------|----------------------|-------------------------|----------------------|-----------------|-------------------|---------------------|----------------------------|
| IP Ing    | resso                |                         |                      | Stato           | Impostazioni Base | Impostazione IGMP   | Configurazione di Servizio |
| Bitrate T | otale : 0.000 Mbps   |                         |                      |                 |                   |                     |                            |
| Canale    | Indirizzo IP : Porta | Bitrate Effettivo(Mbps) | Bitrate Totale(Mbps) | Analisi TS      | Lista dei Servizi |                     |                            |
| 1.1       | 0.0.0.0 : 0          | 0.000                   | 0.000                | ۲               |                   | *                   |                            |
| 1.2       | 0.0.0.0 : 0          | 0.000                   | 0.000                | ۲               |                   |                     |                            |
| 1.3       | 0.0.0.0 : 0          | 0.000                   | 0.000                | ۲               | <b>I</b>          |                     |                            |
| 1.4       | 0.0.0.0 : 0          | 0.000                   | 0.000                | ۲               |                   |                     |                            |
| 1.5       | 0.0.0.0 : 0          | 0.000                   | 0.000                | ۲               | 18                |                     |                            |
| 1.6       | 0.0.0.0 : 0          | 0.000                   | 0.000                | ۲               |                   |                     |                            |
| 1.7       | 0.0.0.0 : 0          | 0.000                   | 0.000                | ۲               | =                 |                     |                            |
| 1.8       | 0.0.0.0:0            | 0.000                   | 0.000                | ۲               | =                 |                     |                            |
| 1.9       | 0.0.0.0 : 0          | 0.000                   | 0.000                | ۲               | =                 |                     |                            |
| 1.10      | 0.0.0.0 : 0          | 0.000                   | 0.000                | ۲               |                   |                     |                            |
|           | 0000.0               | 0.000                   | 0.000                |                 | -                 | Ŧ                   |                            |

#### IP Ingresso > Stato

In questa pagina è possibile controllare il bit rate totale, il bit rate effettivo, l'analisi TS e l'elenco dei servizi di ciascun canale.

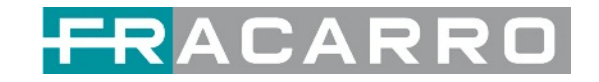

| IP Ing    | resso                |                         |                      | Stato      | Impostazioni Base | Impostazione IC | GMP Configurazione di Servizio |
|-----------|----------------------|-------------------------|----------------------|------------|-------------------|-----------------|--------------------------------|
| Bitrate T | otale : 0.000 Mbps   |                         |                      |            |                   |                 |                                |
| Canale    | Indirizzo IP : Porta | Bitrate Effettivo(Mbps) | Bitrate Totale(Mbps) | Analisi TS | Lista dei Serviz  |                 |                                |
| 1.1       | 0.0.0.0 : 0          | 0.000                   | 0.000                | ۲          | =                 |                 |                                |
| 1.2       | 0.0.0.0 : 0          | 0.000                   | 0.000                | ۲          | =                 |                 |                                |
| 1.3       | 0.0.0.0 : 0          | 0.000                   | 0.000                | ۲          |                   |                 |                                |
| 1.4       | 0.0.0.0 : 0          | 0.000                   | 0.000                | ۲          |                   |                 |                                |
| 1.5       | 0.0.0 : 0            | 0.000                   | 0.000                | ۲          |                   |                 |                                |
| 1.6       | 0.0.0.0 : 0          | 0.000                   | 0.000                | ۲          |                   |                 |                                |
| 1.7       | 0.0.0.0 : 0          | 0.000                   | 0.000                | ۲          |                   |                 |                                |
| 1.8       | 0.0.0.0 : 0          | 0.000                   | 0.000                | ۲          |                   |                 |                                |
| 1.9       | 0.0.0.0 : 0          | 0.000                   | 0.000                | ۲          |                   |                 |                                |
| 1.10      | 0.0.0.0 : 0          | 0.000                   | 0.000                | ۲          |                   |                 |                                |
| 4.44      | 0000-0               | 0.000                   | 0.000                |            |                   | •               |                                |

Fare clic sull'icona ( ) nell'elenco **Analisi TS** per vedere il risultato dell'analisi TS di questo canale. Fare clic sull'icona ( ) nell'**elenco dei servizi** per visualizzare i servizi di ciascun canale.

• Analisi TS

Fare clic sul pulsante **Reset contatore** per cancellare gli errori del conteggio di continuità e ri-avviare il conteggio. Compila la barra di ricerca con le parole chiave di PID / Bit rate / larghezza di banda / tipo di tabella / nome del servizio per ottenere le informazioni desiderate.

| 1 Analisi TS |               |                       |                                |       | Reset Contat  |
|--------------|---------------|-----------------------|--------------------------------|-------|---------------|
|              |               |                       |                                | Cerca |               |
| PID          | Bitrate(Mbos) | Larohezza di Banda(%) | Conteggio Errori di Continuità | Tipo  | Servizio      |
| 0x0(0)       | 0.015         | 6.250                 | 0                              | PAT   |               |
| 0x11(17)     | 0.030         | 12.500                | 0                              | SDT   |               |
| 0xd3(211)    | 0.015         | 6.250                 | 0                              | PMT   | Cine34 HD     |
| 0xdc(220)    | 0.030         | 12,500                | 0                              | PMT   | 20Mediaset HD |
| 0xdd(221)    | 0.030         | 12,500                | 0                              | PMT   | Italia1 HD    |
| 0xde(222)    | 0.030         | 12.500                | 0                              | PMT   | Canale5 HD    |
| 0xdf(223)    | 0.030         | 12,500                | 0                              | PMT   | Rele4 HD      |
| 0xe2(226)    | 0.015         | 6.250                 | 0                              | PMT   | Boing         |
|              |               |                       |                                |       |               |

• Lista dei Servizi

Fare clic sul nome di un servizio per controllare le informazioni dettagliate.

|                     |             | [120] 201                     | Mediaset HD  |               |
|---------------------|-------------|-------------------------------|--------------|---------------|
|                     |             | Tipo                          | PID          | Bitrate(Mbps) |
|                     |             | PCR                           | 1054(0x41e)  | 0.000         |
|                     |             | PMT                           | 220(0xdc)    | 0.030         |
|                     | Canale: 1.1 | StreamType:27-Video(H264)     | 1054(0x41e)  | 0.000         |
|                     | oundie. 1.1 | ECM                           | 5020(0x139c) | 0.000         |
| Servizio            |             | ECM                           | 5120(0x1400) | 0.000         |
|                     |             | ECM                           | 5220(0x1464) | 0.000         |
| [120] 20Mediaset HD |             | ECM                           | 5915(0x171b) | 0.000         |
| [121] Italia1 HD    |             | StreamType:6-Private Data/AC3 | 1154(0x482)  | 0.000         |
|                     |             | ECM                           | 5020(0x139c) | 0.000         |
| [122] Canale5       | HD          | ECM                           | 5120(0x1400) | 0.000         |
| [123] Rete4 HD      |             | ECM                           | 5220(0x1464) | 0.000         |
|                     |             | ECM                           | 5915(0x171b) | 0.000         |
| [79] LA7 HD         |             | StreamType:6-Private Data/AC3 | 1254(0x4e6)  | 0.000         |
|                     |             | ECM                           | 5020(0x139c) | 0.000         |

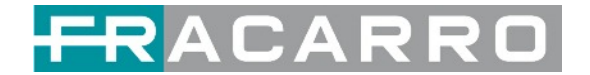

#### IP Ingresso > Impostazioni

Qui è possibile configurare i parametri di ingresso IP: **Indirizzo IP di Origine**, **Porta di Origine**, **Protocollo** (UDP/RTP), **Pacchetti TS per Pacchetto IP**, **Abilitazione VLAN** e **Porta TSIP**. Fare clic su **Applica** per rendere effettive le impostazioni.

| IP Ingres    | sso     |                        |                       |            | Stato Imp            | oostazioni Base Impos | tazione IGMP Configura | azione di Ser |
|--------------|---------|------------------------|-----------------------|------------|----------------------|-----------------------|------------------------|---------------|
| postazioni l | Batch 🛩 |                        |                       |            |                      |                       |                        |               |
| < 1          | 2 3 4   | 5 6 7 8 >              |                       |            |                      |                       |                        | -             |
| Canale       | Abilita | Indirizzo IP di Destin | Porta di Destinazione | Protocollo | Modalità di elaboraz | Dimensione buffer i   | Lunghezza dei pacc     | App           |
| 1.1          |         | 227.20.30.1            | 1234                  | UDP 👻      | CBR                  | -                     | Auto                   |               |
| 1.2          |         | 227.20.30.2            | 1234                  | UDP -      | CBR -                | -                     | (Auto 🔹                |               |
| 1.3          |         | 227.20.30.3            | 1234                  | UDP 👻      | CBR                  | -                     | Auto                   |               |
| 1.4          |         | 227.20.30.4            | 1234                  | UDP 👻      | CBR                  | -                     | Auto 🔹                 |               |
| 1.5          |         | 227.20.30.5            | 1234                  | UDP 👻      | CBR                  | -                     | Auto                   |               |
| 1.6          | 0       | 227 20 30 6            | 1234                  | UDP -      | CBR -                | -                     | (Auto 👻                |               |
| 1.7          |         | 227.20.30.7            | 1234                  | UDP 🔹      | CBR -                | -                     | Auto                   |               |
| 1.8          | 0       | 227.20.30.8            | 1234                  | UDP 👻      | CBR                  | -                     | Auto 👻                 |               |
| 1.9          |         | 227.20.30.9            | 1234                  | UDP •      | CBR +                | -                     | Auto                   |               |
| 1.10         |         | 227.20.30.10           | 1234                  | UDP -      | CBR -                | -                     | (Auto 👻                |               |
| 1.11         |         | 227 20 30 11           | 1234                  | UDP -      | CBR •                | -                     | Auto                   |               |
| 1.12         | 0       | 227.20.30.12           | 1234                  | UDP +      | CBR                  | -                     | Auto                   |               |
| 1.13         | 0       | 227.20.30.13           | 1234                  | UDP -      | CBR                  | -                     | Auto                   |               |

# Se si desidera configurare un gruppo di canali, fare clic su "Impostazioni batch".

Per impostare i parametri di ingresso IP in blocco, è possibile selezionare le caselle prima dei parametri necessari, quindi scegliere/modificare i valori. Fare clic su **Applica** per rendere effettive le impostazioni.

| Seleziona                                               | a tutto          |                                                                                                    | Canale Iniziale-Ca                                                                                                    | nale Finale                                                               | 1                                                                                   | - 120                                        |                                                                    |
|---------------------------------------------------------|------------------|----------------------------------------------------------------------------------------------------|----------------------------------------------------------------------------------------------------|---------------------------------------------------------------------------|-------------------------------------------------------------------------------------|----------------------------------------------|--------------------------------------------------------------------|
| Abilita                                                 |                  | Disabilita                                                                                                    | 🗌 🗆 Indirizzo IP di D                                                                                                    | Destinazione                                                              | 227.10.20.80                                                                        | Uguale *                                     |                                                                    |
| Protoc                                                  | ollo             | UDP                                                                                                    | Porta di Destin                                                                                                    | azione                                                                    | 1234                                                                                | Uguale 👻                                     |                                                                    |
| Modali                                                  | ità di           | CBR                                                                                                    | Dimensione buffe                                                                                                    | r in ingresso                                                             | 50                                                                                  |                                              |                                                                    |
|                                                         |                  |                                                                                                    | Imp                                                                                                    | ostazioni Batch                                                           |                                                                                     |                                              |                                                                    |
| < 1                                                     | 2 3 4            | 5 6 7 8 >                                                                                                    | ]                                                                                                    |                                                                           | <u></u>                                                                             |                                              |                                                                    |
| < 1<br>Canale                                           | 2 3 4<br>Abilita | 5 6 7 8 ><br>Indirizzo IP di Destin                                                                                                    | Porta di Destinazione                                                                                                    | Protocollo                                                                | Modalità di elaboraz                                                                | Dimensione buffer i                          | Lunghezza dei pacc                                                 |
| <                                                       | 2 3 4 Abilita    | 5 6 7 8 ><br>Indirizzo IP di Destin<br>227.20.30.1                                                                                                    | Porta di Destinazione                                                                                                    | Protocollo<br>UDP •                                                       | Modalità di elaboraz                                                                | Dimensione buffer i                          | Lunghezza dei pacc                                                 |
| < 1<br>Canale<br>1.1<br>1.2                             | 2 3 4 Abilita    | 5 6 7 8 ><br>Indirizzo IP di Destin<br>227 20 30 1<br>227 20 30 2                                                                                            | Porta di Destinazione 1234 1234                                                                                                    | Protocollo<br>UDP<br>UDP                                                  | Modalità di elaboraz<br>CBR •<br>CBR •                                              | Dimensione buffer i<br>                      | Lunghezza dei pacc<br>Auto •                                       |
| < 1<br>Canale<br>1.1<br>1.2<br>1.3                      | 2 3 4<br>Abilita | 5 6 7 8 ><br>Indirizzo IP di Destin<br>227.20.30.1<br>227.20.30.2<br>227.20.30.3                                                                             | <ul> <li>Porta di Destinazione</li> <li>1234</li> <li>1234</li> <li>1234</li> <li>1234</li> </ul>                                                                       | Protocollo<br>UDP<br>UDP<br>UDP                                           | Modalità di elaboraz<br>CBR •<br>CBR •<br>CBR •                                     | Dimensione buffer i<br>-<br>-                | Lunghezza dei pacc<br>Auto •<br>Auto •                             |
| < 1<br>Canale<br>1.1<br>1.2<br>1.3<br>1.4               | 2 3 4<br>Abilita | 5 6 7 8 ><br>Indirizzo IP di Destin<br>227 20 30 1<br>227 20 30 2<br>227 20 30 3<br>227 20 30 4                                                              | <ul> <li>Porta di Destinazione</li> <li>1234</li> <li>1234</li> <li>1234</li> <li>1234</li> <li>1234</li> <li>1234</li> </ul>                                           | Protocollo<br>UDP •<br>UDP •<br>UDP •<br>UDP •                            | Modalità di elaboraz<br>CBR •<br>CBR •<br>CBR •<br>CBR •                            | Dimensione buffer i<br><br><br>              | Lunghezza dei pacc<br>Auto •<br>Auto •<br>Auto •                   |
| < 1<br>Canale<br>1.1<br>1.2<br>1.3<br>1.4<br>1.5        | 2 3 4<br>Abilita | 5     6     7     8       Indirizzo IP di Destin       227.20.30.1       227.20.30.2       227.20.30.3       227.20.30.4       227.20.30.5                   | <ul> <li>Porta di Destinazione</li> <li>1234</li> <li>1234</li> <li>1234</li> <li>1234</li> <li>1234</li> <li>1234</li> <li>1234</li> <li>1234</li> </ul>               | Protocollo<br>UDP<br>UDP<br>UDP<br>UDP<br>UDP<br>UDP                      | Modalità di elaboraz<br>CBR •<br>CBR •<br>CBR •<br>CBR •<br>CBR •<br>CBR •          | Dimensione buffer i<br>-<br>-<br>-<br>-<br>- | Lunghezza dei pacc<br>Auto<br>Auto<br>Auto<br>Auto<br>Auto<br>Auto |
| < 1<br>Canale<br>1.1<br>1.2<br>1.3<br>1.4<br>1.5<br>1.6 | 2 3 4<br>Abilita | 5     6     7     8       Indirizzo IP di Destin       227 20 30 1       227 20 30 2       227 20 30 3       227 20 30 4       227 20 30 5       227 20 30.6 | <ul> <li>Porta di Destinazione</li> <li>1234</li> <li>1234</li> <li>1234</li> <li>1234</li> <li>1234</li> <li>1234</li> <li>1234</li> <li>1234</li> <li>1234</li> </ul> | Protocollo<br>UDP<br>UDP<br>UDP<br>UDP<br>UDP<br>UDP<br>UDP<br>UDP<br>UDP | Modalità di elaboraz<br>CBR •<br>CBR •<br>CBR •<br>CBR •<br>CBR •<br>CBR •<br>CBR • | Dimensione buffer i<br><br><br><br><br><br>  | Lunghezza dei pacc<br>Auto<br>Auto<br>Auto<br>Auto<br>Auto<br>Auto |

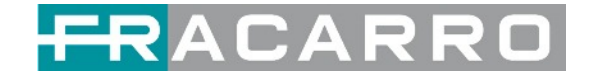

#### IP Ingresso > Configurazione di Servizio

Per eseguire lo streaming di una sorgente di input, puoi configurare la destinazione in questa pagina.

|                                                     |                           |                             | Configurazione di Servizio   |
|-----------------------------------------------------|---------------------------|-----------------------------|------------------------------|
| eleziona Canale : Canale 1.2<br>Programma Scansione | Tempo Scansione(ms): 1000 | Tempo Ricerca SI(ms) : 5000 |                              |
| Nome del servizio                                   | Decriptazione             | Destinazione                | Impostazioni<br>Destinazione |
| Canale 1.2                                          | +                         |                             | ۰ م                          |
| 111] Cine34 HD                                      | CAM1 -                    |                             | /                            |
| [0x3ec] Video                                       | CAM1 -                    |                             |                              |
| <ul> <li>[0x450] Audio</li> </ul>                   | CAM1 -                    |                             |                              |
| <ul> <li>[0x7d4] Audio</li> </ul>                   | CAM1 👻                    |                             |                              |
| [0x17a6] AIT PID                                    | No Decriptazione          |                             |                              |
| [0x1e83] Private data PID                           | No Decriptazione 💌        |                             |                              |
| [0x1e9e] Private data PID                           | No Decriptazione 💌        |                             |                              |
| [0x1ec6] AIT PID                                    | No Decriptazione 💌        |                             |                              |
| [0x1ed3] Private data PID                           | No Decriptazione          |                             |                              |
| 118] VIRGIN RADIO                                   | No Decriptazione 💌        |                             | 1                            |
| [0x406] Video                                       | No Decriptazione 💌        |                             |                              |

- Stream multiplex o bypass: fare clic sull'icona delle impostazioni (\*), controllare il modulo di uscita, quindi è possibile impostare il canale di uscita di questo stream. Dopo aver selezionato la modalità bypass, questo canale di uscita sarà occupato solo da questo stream e quando si impostano altri canali di uscita dello stream, questo canale non sarà disponibile.
- Servizi multiplex: è necessario fare clic sull'icona di impostazione della linea del servizio ( ) per combinare l'uscita di un determinato servizio da un determinato canale con altri servizi. Fare riferimento all'uscita dello stream multiplex.

| 1.GX-BP-16C-00 >>  |           | 6782        |          |
|--------------------|-----------|-------------|----------|
| 5.GX-BP-8T-R01A >> |           |             |          |
| 6.GX-2CI-8P-00     | Canale1   | Multiplex   | Bypass   |
| ☑ 17.Baseboard C   | Canale2   | Multiplex   | Bypass   |
|                    | Canale3   | Multiplex   | Bypass   |
|                    | Canale4   | Multiplex   | Bypass   |
|                    | Canale5   | Multiplex   | Bypass   |
|                    | Canale6   | Multiplex   | Bypass   |
|                    | Canale7   | Multiplex   | Bypass   |
|                    | Canale8   | Multiplex   | Bypass   |
|                    | Canale9   | Multiplex   | Bypass   |
|                    | Canale 10 | Multiplex   | Bypass   |
|                    | Canale11  | Multiplex   | Bypass   |
|                    | 0         | C Multiplay | - Bunner |

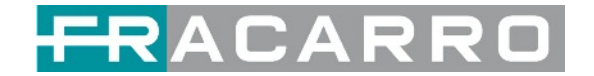

Dopo aver impostato la destinazione di uscita, fare clic su **Applica** per renderla effettiva. Il canale di destinazione verrà visualizzato nella riga del canale/servizio. E puoi anche fare clic su **Cancella Config** per cancellare tutta la configurazione.

C'è un pulsante di scansione dei canali (**Programma Scansione**) in alto. Normalmente l'elenco dei servizi di ingresso di ogni canale si carica in questa pagina, ma se cambia l'ingresso, l'elenco potrebbe non aggiornarsi immediatamente. È possibile aggiornarlo in modo manuale selezionando i canali modificati e facendo clic sul pulsante Programma Scansione.

## 4.5 Uscite IP

#### IP Uscita > Stato

Le informazioni sullo stato dell'uscita IP visualizzabili in questa pagina sono simili a quelle dell'ingresso IP. Sono inoltre disponibili la funzione di analisi TS e la lista servizi.

| IP Usci    | ita                  |                      |                      |         | (          | Stato Imposta   | zioni Base | e Configurazione di Servizio | PSIP |
|------------|----------------------|----------------------|----------------------|---------|------------|-----------------|------------|------------------------------|------|
| Bitrate To | tale: 79.000 Mbps    |                      |                      |         |            |                 |            |                              |      |
| Canale     | Indirizzo IP : Porta | Bitrate Effettivo(Mb | Bitrate Totale(Mbps) | Bitrate | Analisi TS | Lista dei Servi | zi         |                              |      |
| 1.1        | 224.0.5.1 : 5555     | 15.459               | 20.000               | Normale | ۲          |                 | *          |                              |      |
| 1.2        | 224.0.5.2 : 5555     | 13.540               | 20.000               | Normale | ۲          |                 |            |                              |      |
| 1.3        | 224.0.5.3 : 5555     | 3.829                | 13.000               | Normale | ۲          |                 |            |                              |      |
| 1.4        | 224.0.5.4 : 5555     | 3.525                | 13.000               | Normale | ۲          |                 |            |                              |      |
| 1.5        | 224.0.5.5 : 5555     | 8.446                | 13.000               | Normale | ۲          |                 |            |                              |      |
| 1.6        | 224.0.5.6 : 5555     | 0.000                | 0.000                | Normale | ۲          |                 |            |                              |      |
| 1.7        | 224.0.5.7 : 5555     | 0.000                | 0.000                | Normale | ۲          |                 |            |                              |      |
| 1.8        | 224.0.5.8 : 5555     | 0.000                | 0.000                | Normale | ۲          | 12              |            |                              |      |
| 1.9        | 224.0.5.9 : 5555     | 0.000                | 0.000                | Normale | ۲          |                 |            |                              |      |
| 1.10       | 224.0.5.10 : 5555    | 0.000                | 0.000                | Normale | ۲          |                 |            |                              |      |
| 1.11       | 224.0.5.11 : 5555    | 0.000                | 0.000                | Normale | ۲          |                 |            |                              |      |
| 1.12       | 224.0.5.12 : 5555    | 0.000                | 0.000                | Normale | ۲          |                 |            |                              |      |
| 1.13       | 224.0.5.13 : 5555    | 0.000                | 0.000                | Normale | ۲          |                 |            |                              |      |
| 1.14       | 224.0.5.14 : 5555    | 0.000                | 0.000                | Normale | ۲          |                 |            |                              |      |
| 1.15       | 224.0.5.15 : 5555    | 0.000                | 0.000                | Normale | ۲          |                 | *          |                              |      |

### IP Uscita > Impostazioni

Anche l'impostazione dei canali di uscita IP è simile all'impostazione dell'ingresso IP.

| IP Usci     | ta        |            |                   |               |         |   |           |          | Stato Impostazioni Base   | Configurazione di S | ervizio PSIP |
|-------------|-----------|------------|-------------------|---------------|---------|---|-----------|----------|---------------------------|---------------------|--------------|
| mpostazion  | i Batch 🗸 |            |                   |               |         |   |           |          |                           |                     |              |
| ntervallo T | X: 100    |            | (ms)              |               |         |   |           |          |                           |                     | 0            |
| 1           | 2 3       | 4 5 6 7    | 7 8 >             |               |         |   |           |          |                           |                     | Applica      |
| Canale      | Abilita   | Porta sorg | Indirizzo IP di D | Porta di Dest | Protoco | o | Lunghezza | Bitrate( | Abilita il MAC di Destina | MAC di Destina      |              |
| 1.1         |           | 1000       | 224.0.5.1         | 5555          | UDP     | ٠ | 7 *       | 20       | Disabilita                | 01:00:5E:00:05:01   |              |
| 1.2         | -         | 1000       | 224.0.5.2         | 5555          | UDP     | ٠ | 7 •       | 20       | Disabilita                | 01:00:5E:00:05:02   |              |
| 1.3         |           | 1000       | 224.0.5.3         | 5555          | UDP     | ٠ | 7 •       | 13       | Disabilita                | 01:00:5E:00:05:03   |              |
| 1.4         |           | 1000       | 224.0.5.4         | 5555          | UDP     | ٠ | 7 *       | 13       | Disabilita                | 01:00:5E:00:05:04   |              |
| 1.5         |           | 1000       | 224.0.5.5         | 5555          | UDP     | ٠ | 7 •       | 13       | Disabilita                | 01:00:5E:00:05:05   |              |
| 1.6         |           | 1000       | 224.0.5.6         | 5555          | UDP     | ٠ | 7 *       | 13       | Disabilita                | 01:00:5E:00:05:06   |              |
| 1.7         |           | 1000       | 224.0.5.7         | 5555          | UDP     | ٠ | 7 *       | 13       | Disabilita                | 01:00:5E:00:05:07   |              |
| 1.8         |           | 1000       | 224.0 5.8         | 5555          | UDP     | ٠ | 7 🔹       | 13       | Disabilita                | 01:00:5E:00:05:08   |              |
| 1.9         |           | 1000       | 224.0.5.9         | 5555          | UDP     | ٠ | 7 •       | 13       | Disabilita                | 01:00:5E:00:05:09   |              |
| 1.10        |           | 1000       | 224.0.5.10        | 5555          | UDP     | • | 7 •       | 13       | Disabilita                | 01:00:5E:00:05:0A   |              |

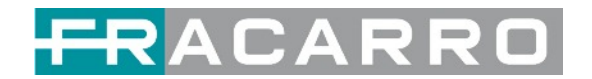

- Impostazione dell'uscita multicast: è necessario compilare gli indirizzi IP multicast adatti come output nella casella **Indirizzo IP di destinazione**. Si prega di evitare conflitti IP tra baseboard, moduli encoder (vedere la pagina dei moduli encoder) e altri dispositivi quando si imposta l'uscita multicast.
- Impostazione dell'uscita unicast: è necessario inserire gli indirizzi IP dell'estremità ricevente unicast nella casella **Indirizzo IP di destinazione**.
- MAC di destinazione: normalmente non è necessario abilitare l'opzione MAC di destinazione. Solo in alcuni casi specifici in cui il flusso unicast non può essere ricevuto per motivi sconosciuti, è possibile abilitare il MAC di destinazione e inserire il MAC del destinatario corretto invece di utilizzare gli indirizzi IP unicast.

La velocità costante di qualsiasi canale di output/TS/porta deve essere impostata in manuale circa 2 Mbps in più rispetto ai bitrate effettivi nel canale di output/TS/porta corrispondente, poiché i bitrate effettivi potrebbero fluttuare leggermente. Se imposti Constant Rate molto più in alto rispetto a Effective Bitrates, ci saranno molti pacchetti nulli nel flusso di trasporto in uscita.

Se si desidera configurare un gruppo di canali, fare clic su "Impostazioni batch". Anche l'impostazione batch dei canali di uscita IP è simile a quella dell'impostazione dell'ingresso IP.

|                                           | ta                                                                                                    |                                                       |                                                                                                   |                                                                                                    |                                             |                                                                                               |               |                                        | Stato                                                                | mpostazioni Base              | Configurazione di Servizio                                                                                              | )  |
|-------------------------------------------|----------------------------------------------------------------------------------------------------|-------------------------------------------------------|---------------------------------------------------------------------------------------------------|----------------------------------------------------------------------------------------------------|---------------------------------------------|-----------------------------------------------------------------------------------------------|---------------|----------------------------------------|----------------------------------------------------------------------|-------------------------------|----------------------------------------------------------------------------------------------------|----|
| npostazioni                               | i Batch ^                                                                                                    |                                                       |                                                                                                   |                                                                                                    |                                             |                                                                                               |               |                                        |                                                                      |                               |                                                                                                    |    |
| Selezion                                  | a tutto                                                                                                    |                                                       |                                                                                                   | Canal                                                                                                    | e Iniziale-Ca                               | anale Finale                                                                                  | e             | 1                                      |                                                                      | - 120                         |                                                                                                    | 1  |
| Abilita                                   | a                                                                                                    | Disabilita                                            | *                                                                                                 | 🗆 Indi                                                                                                    | irizzo IP di                                | Destinazion                                                                                   | ne            | 227.10                                 | 20.80                                                                | Uguale                        | *                                                                                                    | Ap |
| Porta sorgente                            |                                                                                                    | 1000                                                  |                                                                                                   | Por                                                                                                    | Porta di Destinazione                       |                                                                                               |               | 1234                                   |                                                                      | Uguale                        | w                                                                                                    |    |
| Proto                                     | collo                                                                                                    | UDP                                                   | *                                                                                                 | 🗆 Lun                                                                                                    | ighezza dei                                 | i pacchetti                                                                                   |               | 7                                      | *                                                                    |                               |                                                                                                    |    |
| Bitrate                                   | e                                                                                                    | 25                                                    | (Mbps)                                                                                            | 🗆 Abi                                                                                                    | lita il MAC                                 | di Destinaz                                                                                   | ione          | Disabili                               | ta 👻                                                                 | AA BB CC DD EE                | FF                                                                                                    |    |
| ntervallo T                               | X: 100                                                                                                    |                                                       | (ms)                                                                                              |                                                                                                    |                                             |                                                                                               |               |                                        |                                                                      |                               |                                                                                                    |    |
| tervallo T                                | X: 100<br>2 3<br>Abilita                                                                                                    | 4 5 6 7<br>Porta sorg                                 | (ms)<br>8 ><br>Indirizzo IP di D                                                                  | Porta di Dest                                                                                                    | Protoco                                     | . Lunghez                                                                                     | zza           | Bitrate(                               | Abilita il M                                                         | IAC di Destina                | MAC di Destina                                                                                                    |    |
| tervallo T<br>< 1<br>Canale<br>1.1        | X: 100<br>2 3<br>Abilita                                                                                                    | 4 5 6 7<br>Porta sorg                                 | (ms)<br>8 ><br>Indirizzo IP di D<br>224.0.5.1                                                     | Porta di Dest                                                                                                    | Protoco                                     | Lunghez                                                                                       | zza           | Bitrate(                               | Abilita il M<br>Disabilita                                           | IAC di Destina                | MAC di Destina<br>01:00:5E:00:05:01                                                                                     |    |
| Canale<br>1.1<br>1.2                      | X: 100<br>2 3<br>Abilita                                                                                                    | 4 5 6 7<br>Porta sorg<br>1000                         | (ms)<br>8 ><br>Indirizzo IP di D<br>224.05.1<br>224.05.2                                          | Porta di Dest<br>5555<br>5555                                                                                         | Protoco<br>UDP                              | · Lunghez                                                                                     | zza<br>•      | Bitrate(<br>20<br>20                   | Abilita il N<br>Disabilita<br>Disabilita                             | MAC di Destina<br>♥           | MAC di Destina<br>01.00.5E 00.05.01<br>01.00.5E 00.05.02                                                                |    |
| Canale<br>1.1<br>1.2<br>1.3               | X: 100<br>2 3<br>Abilita<br>2<br>2<br>2<br>3<br>2<br>2<br>2<br>2                                                                                                    | 4 5 6 7<br>Porta sorg<br>1000<br>1000                 | (ms)<br>8 ><br>Indirizzo IP di D<br>224.0.5.1<br>224.0.5.2<br>224.0.5.3                           | Porta di Dest<br>5555<br>5555<br>5555                                                                                 | Protoco<br>UDP •<br>UDP •                   | . Lunghez<br>7<br>7<br>7<br>7                                                                 |               | Bitrate(<br>20<br>20<br>13             | Abilita il N<br>Disabilita<br>Disabilita                             | IAC di Destina<br>▼<br>▼      | MAC di Destina<br>01.00.5E.00.05.01<br>01.00.5E.00.05.02<br>01:00.5E.00.05.03                                           |    |
| Canale<br>1.1<br>1.2<br>1.3<br>1.4        | X: 100<br>2 3<br>Abilita<br>2<br>2<br>2<br>3<br>2<br>2<br>2<br>2<br>2<br>2<br>2<br>2<br>2<br>2<br>2<br>2<br>2<br>3<br>2<br>3<br>2<br>3<br>2<br>3<br>2<br>3<br>2<br>3<br>2<br>3<br>2<br>3<br>2<br>3<br>2<br>3<br>2<br>3<br>2<br>3<br>2<br>3<br>2<br>3<br>2<br>3<br>3<br>2<br>3<br>3<br>3<br>3<br>3<br>3<br>3<br>3<br>3<br>3<br>3<br>3<br>3<br>3<br>3<br>3<br>3<br>3<br>3<br>3 | 4 5 6 7<br>Porta sorg<br>1000<br>1000<br>1000         | (ms)<br>8 ><br>Indirizzo IP di D<br>224.0.5.1<br>224.0.5.2<br>224.0.5.3<br>224.0.5.4              | Porta di Dest<br>5555<br>5555<br>5555<br>5555                                                                         | Protoco<br>UDP •<br>UDP •<br>UDP •          | <ul> <li>Lunghez</li> <li>7</li> <li>7</li> <li>7</li> <li>7</li> <li>7</li> <li>7</li> </ul> | tza<br>•<br>• | Bitrate(<br>20<br>20<br>13<br>13       | Abilita il N<br>Disabilita<br>Disabilita<br>Disabilita               | IAC di Destina<br>•<br>•      | MAC di Destina<br>01:00:5E:00:05:01<br>01:00:5E:00:05:02<br>01:00:5E:00:05:03<br>01:00:5E:00:05:04                      |    |
| Canale<br>1.1<br>1.2<br>1.3<br>1.4<br>1.5 | X: 100<br>2 3<br>Abilita<br>2<br>2<br>2<br>3<br>2<br>3<br>2<br>3<br>2<br>3<br>2<br>3<br>2<br>3<br>3<br>2<br>3<br>3<br>3<br>3<br>3<br>3<br>3<br>3<br>3<br>3<br>3<br>3<br>3<br>3<br>3<br>3<br>3<br>3<br>3<br>3                                                                                                    | 4 5 6 7<br>Porta sorg<br>1000<br>1000<br>1000<br>1000 | (ms)<br>8 ><br>Indirizzo IP di D<br>224.0.5.1<br>224.0.5.2<br>224.0.5.3<br>224.0.5.4<br>224.0.5.5 | <ul> <li>Porta di Dest</li> <li>5555</li> <li>5555</li> <li>5555</li> <li>5555</li> <li>5555</li> <li>5555</li> </ul> | Protoco<br>UDP •<br>UDP •<br>UDP •<br>UDP • | . Lunghez<br>7<br>7<br>7<br>7<br>7<br>7<br>7<br>7<br>7                                        | * *           | Bitrate(<br>20<br>20<br>13<br>13<br>13 | Abilita il N<br>Disabilita<br>Disabilita<br>Disabilita<br>Disabilita | IAC di Destina<br>•<br>•<br>• | MAC di Destina<br>01:00:5E:00:05:01<br>01:00:5E:00:05:02<br>01:00:5E:00:05:03<br>01:00:5E:00:05:04<br>01:00:5E:00:05:05 |    |

#### IP Uscita > Configurazione di Servizio

È possibile effettuare la configurazione per servizi di uscita e TS.

| IP Uscita                      |                                          |                      | Stato In          | npostazioni Base Configurazione di S | Servizio PSIP |
|--------------------------------|------------------------------------------|----------------------|-------------------|--------------------------------------|---------------|
| Clicca "Applica" dopo aver mod | ifficato i tuoi parametri per salvare la | a configurazione     |                   |                                      |               |
| [1.1] TS                       | • •                                      |                      | [1.1] TS          |                                      | Applica       |
| 1. 3sat HD                     | (233)                                    | ID Originale di rete | 0                 |                                      | 0             |
| [1.2] TS                       | <b>•</b> •                               | TS ID                | 0                 |                                      | Config        |
| 1. KIKA HD                     | 233                                      |                      |                   |                                      |               |
| 11 3I TS                       | <b>*</b> ^                               | NO. Servizio ID      | Nome del servizio | Fornitore di Servizi                 |               |
| 1. Nove                        | 6330                                     | 1 11150              | 3sat HD           | ZDFvision                            |               |
|                                |                                          |                      | OK Cancella       |                                      |               |
| [1.4] TS                       | • •                                      |                      |                   |                                      |               |
| 1. Giallo                      | 3.1.7                                    |                      |                   |                                      |               |
| [1.5] TS                       | <b>\$</b> ^                              |                      |                   |                                      |               |
| 1. simone                      | (11)                                     |                      |                   |                                      |               |

- Impostazione Ts: fare clic sulla riga TS (l'area verde) per configurare l'ID originale di rete, il TS ID e ciascun ID di servizio, nome del servizio e fornitore di servizi.
- Impostazione NIT: fare riferimento al modulo GX-BP-16C-R00.

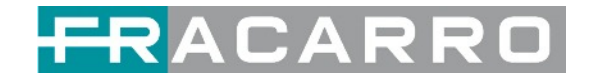

## 4.6 Admin

Fai clic su **Admin** e puoi scegliere di impostare la password o di disconnetterti.

| C | Stato | IP Ingresso | 🛞 IP Uscita | impostazioni di | Sistema | R | admin + |
|---|-------|-------------|-------------|-----------------|---------|---|---------|
|   |       |             |             | (               | Utente  | Î | Logout  |

## **5 Configurazione Moduli**

## 5.1 Moduli Ricevitori

#### 5.1.1 GX-4C2CI-BP-00

**GX-4C2CI-BP-00** è un modulo di ricezione e decodifica DVB-C a 4 canali con 1 connettore RF femmina e 2 slot CI. Può ricevere il segnale di 4 canali RF contemporaneamente e supportare 2 schede CAM per decodificare i programmi desiderati.

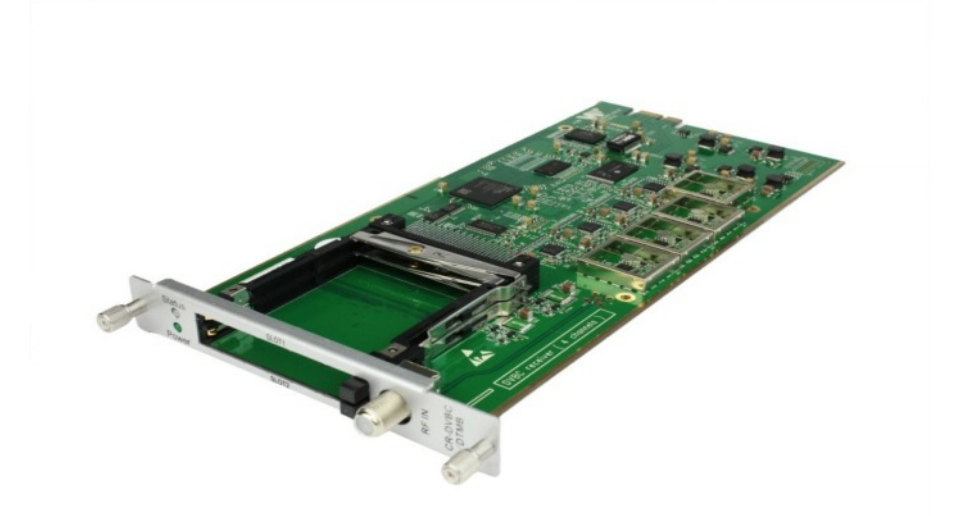

Fare clic su GX-4C2CI-BP-00 nell'elenco dei moduli, si aprirà quindi la pagina del modulo GX-4C2CI-BP-00.

#### GX-4C2CI-BP-00 > Stato

| GX-4C2C | I-BP-00           |                      | Stato                   | CI Impostazioni Base | e Configurazion | e di Servizio Sistema |
|---------|-------------------|----------------------|-------------------------|----------------------|-----------------|-----------------------|
| Canale  | Stato di aggancio | Bitrate Totale(Mbps) | Bitrate Effettivo(Mbps) | Livello RF           | Analisi TS      | Lista dei Servizi     |
| 1.1     | Sganciato         | 0.000                | 0.000                   |                      | ۲               | =                     |
| 1.2     | Sganciato         | 0.000                | 0.000                   |                      | ۲               |                       |
| 1.3     | Sganciato         | 0.000                | 0.000                   |                      | ۲               |                       |
| 1.4     | Sganciato         | 0.000                | 0.000                   |                      | ۲               |                       |

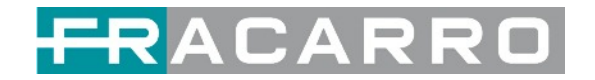

Fai clic su **Analisi TS** di ogni canale, puoi vedere l'analisi del bitrate TS. Fare clic su **Reset contatore** per azzerare il contatore degli errori del conteggio di continuità. Nella barra di ricerca, puoi inserire parole chiave o numeri, come PID, Tipo o Servizio, per una ricerca rapida.

| 1 Analisi TS |               |                       |                                |       | Reset Conta   |
|--------------|---------------|-----------------------|--------------------------------|-------|---------------|
|              |               |                       |                                | Cerca |               |
| PID          | Bitrate(Mbos) | Larohezza di Banda(%) | Conteggio Errori di Continuità | Tipo  | Servizio      |
| 0x0(0)       | 0.015         | 6.250                 | 0                              | PAT   |               |
| 0x11(17)     | 0.030         | 12.500                | 0                              | SDT   |               |
| 0xd3(211)    | 0.015         | 6.250                 | 0                              | PMT   | Cine34 HD     |
| 0xdc(220)    | 0.030         | 12.500                | 0                              | PMT   | 20Mediaset HD |
| 0xdd(221)    | 0.030         | 12.500                | 0                              | PMT   | Italia1 HD    |
| 0xde(222)    | 0.030         | 12.500                | 0                              | PMT   | Canale5 HD    |
| 0xdf(223)    | 0.030         | 12.500                | 0                              | PMT   | Rete4 HD      |
| 0xe2(226)    | 0.015         | 6.250                 | 0                              | PMT   | Boing         |
|              |               |                       |                                |       |               |

Fare clic sull'icona ( 🔳 ) per controllare le informazioni di servizio di tutti gli ingressi.

|   | Canale : IP 1.NaN            |   | Canale : IP 1.NaN             |   |   | Canale : IP 2.NaN       |   | _ | Canale : IP 2.NaN         |  |
|---|------------------------------|---|-------------------------------|---|---|-------------------------|---|---|---------------------------|--|
| # | Servizio                     |   | # Servizio                    |   | # | Servizio                |   | # | Servizio                  |  |
| 1 | [17711] Rai News 24 HD       | - | 1 [15201] Realtime Italy      | - | 1 | [111] Cine34 HD         | * | 1 | [4330] TVN24 BIS HD       |  |
| 2 | [17712] Rai Gulp HD          |   | 2 [15202] DMAX Italy          |   | 2 | [118] VIRGIN RADIO      |   | 2 | [4331] HGTV HD            |  |
| 3 | [17714] Rai Sport HD         |   | 3 [15203] Food Network Italy  |   | 3 | [119] RADIO MONTE CARLO |   | 3 | [4323] Nove               |  |
| 4 | [17718] Rai 5 HD             |   | 4 [15204] K2                  |   | 4 | [120] 20Mediaset HD     |   | 4 | [4322] Giallo             |  |
| 5 | [17718] UNINETTUNO UNI       |   | 5 [15205] Frisbee             |   | 5 | [121] Italia1 HD        |   | 5 | [4321] MotorTrend         |  |
| 6 | [17731] Rai 3 TGR Puglia     |   | 6 [15206] Animal Planet Polan |   | 6 | [122] Canale5 HD        |   | 6 | [4320] Discovery Life     |  |
| 7 | [17732] Rai 3 TGR Basilicata |   | 7 [15207] Eurosport 1 Poland  |   | 7 | [123] Rete4 HD          |   | 7 | [4334] HGTV italy         |  |
| 8 | [17733] Rai 3 TGR Calabria   |   | 8 [15208] Eurosport 2 Poland  | - | 8 | [124] Iris HD           | - | 8 | [4332] Food Network HD EM |  |

È possibile controllare i dettagli del programma facendo clic sull'elemento del programma.

| Tipo                          | PID         | Bitrate(Mbps) |
|-------------------------------|-------------|---------------|
| PCR                           | 1810(0x712) | 6.276         |
| PMT                           | 1981(0x7bd) | 0.015         |
| StreamType:27-Video(H264)     | 1810(0x712) | 6.276         |
| StreamType:3-Audio            | 1811(0x713) | 0.197         |
| StreamType 6-Private Data/AC3 | 571(0x23b)  | 0.113         |
| AIT                           | 2011(0x7db) | 0.005         |
| TIA                           | 2012(0x7dc) | 0.003         |
| PrivateData                   | 3011(0xbc3) | 0.101         |
| PrivateData                   | 3012(0xbo4) | 0.051         |
| PrivateData                   | 3101(0xc1d) | 0.002         |

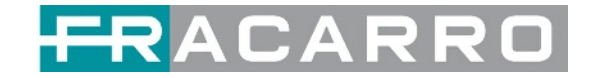

#### GX-4C2CI-BP-00 > CI

Per i servizi crittografati ricevuti sul ricevitore del modulo GX-4C2CI-BP-00, è necessario lo slot CI per decrittografare e ritrasmettere i servizi. Il GX-4C2CI-BP-00 dispone di 2 slot CAM e può decrittografare i servizi a seconda della capacità del modulo CAM e della Smart Card. È possibile selezionare il CAM Max Bit Rate da 48Mbps a 108Mbps nel menu a discesa in base al bitrate effettivo totale dei servizi che si desidera decrittografare e dal bitrate massimo gestibile dalla CAM professionale.

| GX-4C2CI-BP-00            |              |                     |                               | Stato CI E               | Biss Impostazioni Bas        | e Configurazione di Servizio | IP Uscit | a Sistem |  |
|---------------------------|--------------|---------------------|-------------------------------|--------------------------|------------------------------|------------------------------|----------|----------|--|
| CAM Bitrate massimo: 72 1 | /bps +       | Auto Reset CAM1:    | Disabilita 👻 Auto Reset CAM2: | Disabilita 👻             |                              | MMI Imposta                  | zioni    |          |  |
| c                         | AM1 (Inizial | izzazione avvenuta) | Reset                         | CAM2                     | (Inizializzazione avvenu     | ta) 🖪                        | eset     | 0        |  |
| CAM Nome della carta      |              | ProCAM5.3           | TIVU-SmarDTV                  | CAM Nome della carta     | ProCAM                       | 5.3 TIVU-SmarDTV             | _        | Applica  |  |
| CA Sistema ID             |              | 6230, 6270, 6       | 245, 6256, 6257               | CA Sistema ID            | 6230, 6270, 6245, 6256, 6257 |                              |          |          |  |
| Informazione di Sei       | vizio        | PID                 | Stato della decodifica        | Informazione di Servizio | PID                          | Stato della decodifica       | -        |          |  |
| 1.1 [17712] Rai Gulp      | HD           | 1820(Video)         | Decodifica avvenuta           | 3.1 [111] Cine34 HD      | 1004(Video)                  | Decodifica avvenuta          |          |          |  |
| 1.1 [17712] Rai Gulp      | HD           | 1821(Audio)         | Decodifica avvenuta           | 3.1 [111] Cine34 HD      | 1104(Audio)                  | Decodifica avvenuta          |          |          |  |
| 1.1 [17712] Rai Gulp      | HD           | 587(Audio)          | Decodifica avvenuta           | 3.1 [111] Cine34 HD      | 2004(Audio)                  | Decodifica avvenuta          |          |          |  |

Fare clic sul pulsante **Applica** sul lato destro per rendere effettive le modifiche.

#### GX-4C2CI-BP-00 > Impostazioni Base

| -4C2CI-BP- | 00             |           |             | Stato CI | I Impostazion | Base Configurazione d | i Servizio Sister |
|------------|----------------|-----------|-------------|----------|---------------|-----------------------|-------------------|
| : 🗆        |                |           |             |          |               |                       |                   |
| Canale     | Frequenza(KHz) | Larghezza | di Bea(MHz) | PLP      | ID            | Riavviare Tuner       |                   |
| 1.1        | 514000         | 8         | •           | 0        | •             | Riavviare             | Applica           |
| 1.2        | 546000         | 8         | •           | 0        | •             | Riavviare             |                   |
| 1.3        | 554000         | 8         | •           | 0        | •             | Riavviare             |                   |
| 1.4        | 562000         | 8         |             | 0        | •             | Riavviare             |                   |

| Nome                 | Range          |
|----------------------|----------------|
| Frequenza (Khz)      | 47000 ~ 862000 |
| Symbol Rate (Ksym/s) | 3600 ~ 6950    |

Fare clic sul pulsante **Applica** sul lato destro per rendere effettive le modifiche.

#### GX-4C2CI-BP-00 > Configurazione di Servizio

| eleziona Canale : Canale 1.1        | - | Tempo Scansione(ms) : 1000 | Tempo Ricerca SI(ms) | : 5000       |                   |
|-------------------------------------|---|----------------------------|----------------------|--------------|-------------------|
| Programma scansione                 |   |                            |                      | Impostazioni | 0                 |
| Nome del servizio                   |   | Decriptazione              | Destinazione         | Destinazione | Applica           |
| Canale 1.1                          | + |                            |                      | 0            | -                 |
| [17712] Rai Gulp HD                 |   | No Decriptazione 👻         | 1.GX-BP-8T-R01A[1.2] | /            | Cancell<br>Config |
| [0x71c] Video                       |   | No Decriptazione 👻         |                      |              |                   |
| <ul> <li>[0x71d] Audio</li> </ul>   |   | No Decriptazione 👻         |                      |              |                   |
| <ul> <li>[0x24b] Audio</li> </ul>   |   | No Decriptazione 👻         |                      |              |                   |
| [0x7db] AIT PID                     |   | No Decriptazione 👻         |                      |              |                   |
| <ul> <li>[0x7dc] AIT PID</li> </ul> |   | No Decriptazione 👻         |                      |              |                   |
| [0xbc3] Private data PID            |   | No Decriptazione 👻         |                      |              |                   |
|                                     |   |                            |                      |              |                   |

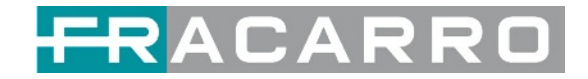

La pagina di configurazione del servizio è dove è possibile gestire i servizi ricevuti e inviarli all'interfaccia designata. La configurazione di tutti i moduli nella CENTRALE GALAXIA è per lo più la stessa. Innanzitutto, è necessario eseguire la scansione della porta su ciascun TS AGGANCIATO. Ogni porta può essere scansionata automaticamente o deve essere scansionata manualmente quando la sua sorgente viene cambiata. Dopo aver scansionato ogni canale, puoi iniziare a configurare i servizi. È necessario fare clic sul pulsante **Applica** dopo aver configurato il servizio sulle CAM per la decodifica, altrimenti la configurazione non verrà salvata. Quindi puoi scegliere i servizi da instradare, puoi emettere ogni servizio facendo clic sull'icona (

È possibile instradare un intero flusso o uno o più servizi dal canale di ingresso verso i canali di uscita disponibili (IP o RF). Sono possibili due tipi di instradamento.

- 1. **Modalità bypass**. In questa modalità è possibile instradare un intero flusso di trasporto in ingresso verso un'uscita IP o RF che sarà occupata solo da questo flusso. Qualsiasi tentativo di instradare altri stream/servizi verso questo canale sarà un errore. Questa modalità può essere impostata solo facendo clic sull'icona sul TS.
- 2. La modalità multiplex è la controparte della modalità bypass. Questa modalità consente all'amministratore di eseguire le seguenti operazioni:
  - a. Indirizza un singolo servizio verso un canale di output per creare SPTS.
  - b. Indirizza i servizi verso un singolo canale di uscita per creare MPTS.
  - c. Indirizza il/i servizio/i e il/i flusso/i da più canali verso un singolo canale di output per creare MPTS.

Nelle **Impostazioni di Descrambling** ci sono CAM1, CAM2, No Descrambling da scegliere. Fare clic sul pulsante **Applica** o **Cancella Config** sul lato destro per rendere effettiva la modifica o cancellare tutte le configurazioni.

| GX-4C2   | 2CI-BP-00       |                      |               | Stato | CI | Impostazioni Base | Configurazione di Servizio | Sistema |
|----------|-----------------|----------------------|---------------|-------|----|-------------------|----------------------------|---------|
| Programm | a Auto Scan     |                      |               |       |    |                   |                            |         |
|          | Abilita         |                      | Impostare     |       |    |                   |                            |         |
| Licenza  |                 |                      |               |       |    |                   |                            |         |
|          | ID Prodotto     |                      | DA16142530039 |       |    |                   |                            |         |
|          | Importa Licenza |                      |               |       |    | Sfogliare         | Carica                     |         |
|          | Esporta Licenza |                      | Esporta       |       |    |                   |                            |         |
| SNMP MIB | 1               |                      |               |       |    |                   |                            |         |
|          | Esporta MIB     |                      | Esporta       |       |    |                   |                            |         |
| Logs     |                 |                      |               |       |    |                   |                            |         |
|          | Apri            |                      |               |       |    |                   |                            |         |
| Altri    |                 |                      |               |       |    |                   |                            |         |
|          | Riavviar<br>e   | Reset di<br>Fabbrica |               |       |    |                   |                            |         |

### GX-4C2CI-BP-00 > Sistema

Nella pagina **Sistema** puoi scegliere il tipo di modulazione come DVB-C o modo DTMB. Inoltre è possibile **importare e/o esportare la licenza**, **ri-avviare** il modulo, **ripristinare l'unità alle impostazioni di fabbrica** ed **esportare e/o cancellare il registro**.

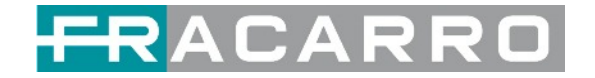

#### 5.1.2 GX-4S2CI-BP-01

GX-4S2CI-BP-01 è un modulo di ricezione e decodifica DVB-S/S2/S2X a 4 canali con 2 connettori RF e 2 slot CI, ciascun connettore RF con 2 transponder in ricezione.

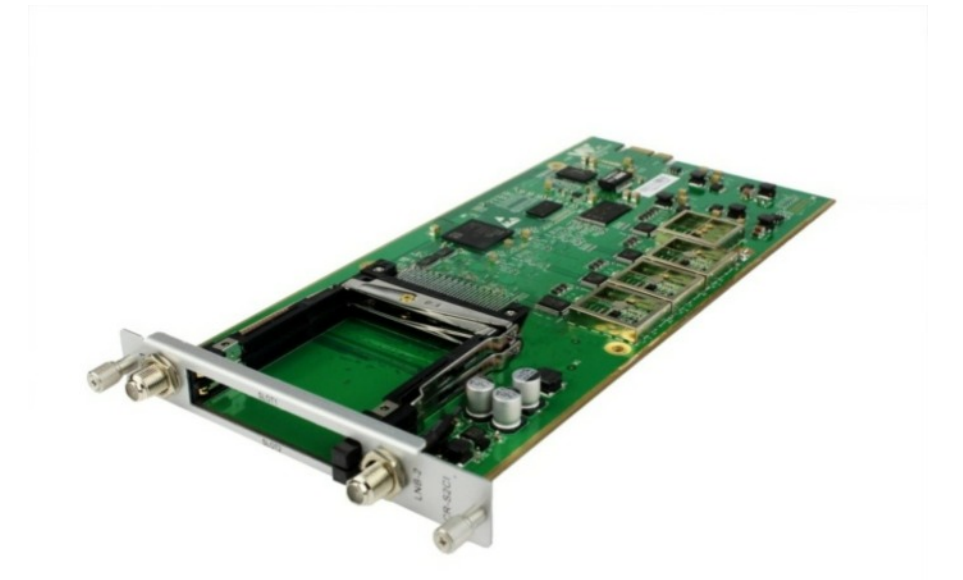

La **configurazione del servizio** è molto simile a GX-4C2CI-BP-00 (modulo ricevitore DVB-C). **Stato**, **Stato** CI e funzionamento del **Sistema**, fare riferimento alla relativa sezione del modulo GX-4C2CI-BP-00.

GX-4S2CI-BP-01 > Impostazioni Base

| GX-4S2 | 2CI-BP-01                |                   | Stato              | CI Biss    |     | Imposta | zioni | Base Configura | azione di Servizio | IP Usci | ta Siste |
|--------|--------------------------|-------------------|--------------------|------------|-----|---------|-------|----------------|--------------------|---------|----------|
| Canale | Frequenza Satellite(MHz) | SymbolRate(KBaud) | LNB Frequenza(MHz) | Alimentaz. | . 1 | LNB 22M | (Hz   | Livello DiSEqC | Porta DiSEqC       | Byte    |          |
| 1.1    | 11013                    | 29900             | 9750               | 18v •      | ][  | off     | •     | 1.0 •          | 1 •                | FFFF    | 0        |
| 1.2    | 11258                    | 27500             | 9750               |            |     |         |       |                |                    |         | Applica  |
| 2.1    | 11432                    | 29900             | 9750               | 13v •      | 3   | off     | ٠     | 1.0 •          | 1 •                | FFFF    |          |
| 2.2    | 11393                    | 27500             | 9750               |            |     |         |       |                |                    |         |          |
|        |                          |                   |                    |            |     |         |       |                |                    |         |          |

I canali 1.1 e 1.2 condividono l'alimentazione tra loro tramite LNB-1. I canali 2.1 e 2.2 condividono l'alimentazione tramite LNB-2.

| Nome                      | Range             |
|---------------------------|-------------------|
| Frequenza Satellite (Khz) | 950000 ~ 21500000 |
| Symbol Rate (KBaud)       | 1000 ~ 45000      |
| Frequenza LNB (Khz)       | 950000 ~ 21500000 |
| Alimentazione LNB         | Off / 13V / 18V   |
| LNB 22 Khz                | Off / 22 Khz      |

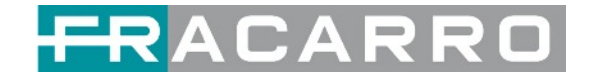

#### 5.1.3 GX-4S2FTA-BP-01

GX-4S2FTA-BP-01 è un modulo di ricezione DVB-S/S2/S2X FTA a 4 canali con 4 connettori RF e 4 LNB alimentati in modo indipendente. S2 supporta fino a 32 APSK, S2X supporta fino a 64 APSK.

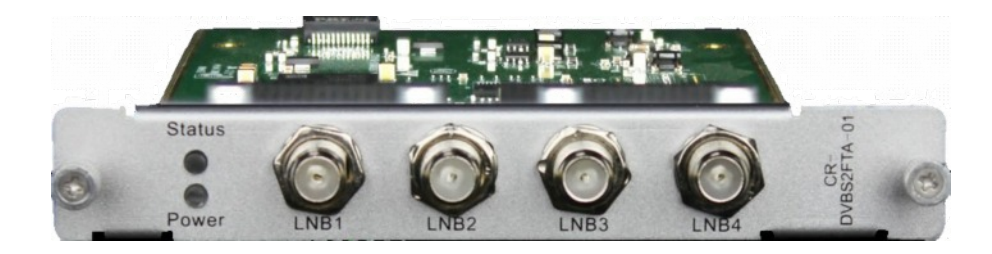

### GX-4S2FTA-BP-01 > Status

| GX-452 | FTA-BP-01            |                      |                         | Stato       | Biss Impostazio | ni Base Co | nfigurazione di Servi | zio IP Uscita | Sistema  |
|--------|----------------------|----------------------|-------------------------|-------------|-----------------|------------|-----------------------|---------------|----------|
| Canale | Stato di<br>aggancio | Bitrate Totale(Mbps) | Bitrate Effettivo(Mbps) | PER         | Livello RF      | CNR(dB)    | Link Margin(dB)       | FEC Code Rate | Modulazi |
| 1.1    | Agganciato           | 65.105               | 64.359                  | 0.000000000 | -32dBm (76dBµV) | 13.100     | 5                     | 3/4           | 8PSK     |
| 2.1    | Agganciato           | 61.273               | 56.334                  | 0.000000000 | -31dBm (77dBµV) | 12.700     | 4                     | 3/4           | 8PSK     |
| 3.1    | Agganciato           | 65.110               | 64.094                  | 0.000000000 | -24dBm (84dBµV) | 13.900     | 5                     | 3/4           | 8PSK     |
| 4.1    | Agganciato           | 61.240               | 57.890                  | 0.000000000 | -26dBm (82dBµV) | 14.300     | 6                     | 3/4           | 8PSK     |
| 4      |                      |                      |                         |             |                 |            |                       |               |          |

Fai clic su **Analisi TS** di ogni canale, puoi vedere l'analisi del bitrate TS. Fare clic su **Reset Contatore** per azzerare il contatore degli errori del conteggio di continuità. Nella barra di ricerca, puoi inserire parole chiave o numeri, come PID, Tipo o Servizio, per una ricerca rapida.

|            |               |                     |                           | Cerca |                      |
|------------|---------------|---------------------|---------------------------|-------|----------------------|
|            |               |                     |                           |       |                      |
| PID        | Bitrate(Mbps) | Larghezza di Bea(%) | Conteggio Errori di Conti | Tipo  | Servizio             |
| 0x0(0)     | 0.015         | 0.023               | 0                         | PAT   |                      |
| 0x1(1)     | 0.003         | 0.005               | 0                         | Other |                      |
| 0x10(16)   | 0.000         | 0.000               | 0                         | Other |                      |
| 0x11(17)   | 0.045         | 0.069               | 0                         | SDT   |                      |
| 0x12(18)   | 0.079         | 0.121               | 0                         | Other |                      |
| 0x14(20)   | 0.003         | 0.005               | 0                         | Other |                      |
| 0x1f5(501) | 0.075         | 0.115               | 0                         | Audio | Rai 3 TGR Puglia     |
| 0x1f6(502) | 0.075         | 0.115               | 0                         | Audio | Rai 3 TGR Basilicata |

Fare clic sull'icona ( 🔳 ) per controllare le informazioni di servizio di tutti gli ingressi.

|   | Canale : 1.1                 |   |   | Canale : 2.1                |   |   | Canale : 3.1            |   |   | Canale : 4.1              |   |
|---|------------------------------|---|---|-----------------------------|---|---|-------------------------|---|---|---------------------------|---|
| # | Servizio                     |   | # | Servizio                    |   | # | Servizio                |   | # | Servizio                  |   |
| 1 | [17711] Rai News 24 HD       |   | 1 | [15201] Realtime Italy      | - | 1 | [111] Cine34 HD         | * | 1 | [4330] TVN24 BIS HD       | - |
| 2 | [17712] Rai Gulp HD          |   | 2 | [15202] DMAX Italy          |   | 2 | [118] VIRGIN RADIO      |   | 2 | [4331] HGTV HD            |   |
| 3 | [17714] Rai Sport HD         |   | 3 | [15203] Food Network Italy  |   | 3 | [119] RADIO MONTE CARLO |   | 3 | [4323] Nove               |   |
| 4 | [17716] Ral 5 HD             |   | 4 | [15204] K2                  |   | 4 | [120] 20Mediaset HD     |   | 4 | [4322] Gialio             |   |
| 5 | [17718] UNINETTUNO UNI       |   | 5 | [15205] Frisbee             |   | 5 | [121] Italia1 HD        |   | 5 | [4321] MotorTrend         |   |
| 6 | [17731] Rai 3 TGR Puglia     |   | 6 | [15206] Animal Planet Polan |   | 6 | [122] Canale5 HD        |   | 6 | [4320] Discovery Life     |   |
| 7 | [17732] Rai 3 TGR Basilicata |   | 7 | [15207] Eurosport 1 Poland  |   | 7 | [123] Rete4 HD          |   | 7 | [4334] HGTV Italy         |   |
| 8 | [17733] Rai 3 TGR Calabria   | * | 8 | [15208] Eurosport 2 Poland  | - | 8 | [124] Iris HD           | * | 8 | [4332] Food Network HD EM | + |

È possibile controllare i dettagli del programma facendo clic sull'elemento del programma.

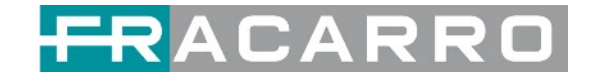

#### GX-4S2FTA-BP-01 > Impostazioni Base

| GX-4S2 | 2FTA-BP-01               |                   | Sta                | to Biss   | Impostazioni B | ase Configurazio | one di Servizio I | P Uscita | Sistem  |
|--------|--------------------------|-------------------|--------------------|-----------|----------------|------------------|-------------------|----------|---------|
| Canale | Frequenza Satellite(MHz) | SymbolRate(KBaud) | LNB Frequenza(MHz) | Alimentaz | LNB 22KHz      | Livello Di SEqC  | Porta DiSEqC      | E        |         |
| 1.1    | 11013                    | 29900             | 9750               | 18v •     | off 💌          | 1.0 •            | 1 •               | F        | 0       |
| 2.1    | 11258                    | 27500             | 9750               | 18v 👻     | off 👻          | 1.0 •            | 1 *               | F        | Applica |
| 3.1    | 11432                    | 29900             | 9750               | 13v •     | off 💌          | 1.0 •            | 1 *               | F        | $\cup$  |
| 4.1    | 11393                    | 27500             | 9750               | 13v •     | off 💌          | 1.0 -            | 1 *               | F        |         |
|        |                          |                   |                    |           |                |                  |                   |          |         |

I canali 1.1, 1.2, 1.3 e 1.4, i 4 LNB sono alimentati in modo indipendente.

| Nome                      | Range           |
|---------------------------|-----------------|
| Frequenza Satellite (Mhz) | 950 ~ 14500     |
| Symbol Rate (KBaud)       | 1000 ~ 45000    |
| Frequenza LNB (Mhz)       | 0 ~ 13550       |
| Alimentazione LNB         | Off / 13V / 18V |
| LNB 22 Khz                | Off / 22 Khz    |

Il valore assoluto della differenza tra la frequenza del satellite e la frequenza dell'LNB deve essere compreso nell'intervallo [950, 2150].

Fare clic sul pulsante **Applica** sul lato destro per rendere effettive le modifiche apportate.

### GX-4S2FTA-BP-01 > Impostazioni Biss

Qui puoi creare l'**ID Biss**, inclusi **Mode**, **Key** e **Injected ID**. E puoi controllare le informazioni sul servizio nell'**Elenco dei Servizi**, quindi selezionare **Biss ID / Biss-Off** per i servizi.

| GX-4S2FTA-BP-0 | 01      |             |   | Stato Biss Impos                  | stazioni Base Configurazione di S | Servizio | IP Uscita Sistem |  |
|----------------|---------|-------------|---|-----------------------------------|-----------------------------------|----------|------------------|--|
| Biss-1 💌       | Кеу     |             |   |                                   | Lista dei Servizi                 |          |                  |  |
| Biss ID Mode   | Key     | Injected ID | 0 | Informazione di Servizio          | Biss ID                           |          | Applica          |  |
|                | No Dati |             |   | [1.1][17711] Rai News 24 HD       | Biss-Off                          | -        |                  |  |
|                |         |             |   | [1.1][17712] Rai Gulp HD          | Biss-Off                          | -        |                  |  |
|                |         |             |   | [1.1][17714] Rai Sport HD         | Biss-Off                          | -        |                  |  |
|                |         |             |   | [1.1][17716] Rai 5 HD             | Biss-Off                          | -        |                  |  |
|                |         |             |   | [1.1][17718] UNINETTUNO UNIVER    | Biss-Off                          | -        | 1                |  |
|                |         |             |   | [1.1][17731] Rai 3 TGR Puglia     | Biss-Off                          | -        |                  |  |
|                |         |             |   | [1.1][17732] Rai 3 TGR Basilicata | Biss-Off                          | -        |                  |  |
|                |         |             |   | [1.1][17733] Rai 3 TGR Calabria   | Biss-Off                          | -        |                  |  |
|                |         |             |   | [1.1][17734] Rai 3 TGR Sicilia    | Biss-Off                          | -        |                  |  |
|                |         |             |   | [1.1][17735] Rai 3 TGR Liguria    | Biss-Off                          | -        |                  |  |
|                |         |             |   | [1.1][17736] Rai 3 TGR Toscana    | Biss-Off                          | -        |                  |  |
|                |         |             |   | [1.1][17737] Rai 3 TGR Umbria     | Biss-Off                          | -        |                  |  |
|                |         |             |   | [1.1]/177381 Rai 3 TGR Marche     | Biss-Off                          | -        | *                |  |

Fare clic sul pulsante **Applica** sul lato destro per rendere effettive le modifiche apportate.

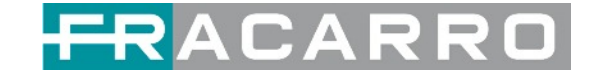

## GX-4S2FTA-BP-01 > Configurazione di Servizio

| GX-4S2FTA-BP-01                                                                                                    |   |                            | Stato Biss       | Impostazioni Base | Configurazione di Servizio   | IP Uscita | Sistema            |
|----------------------------------------------------------------------------------------------------|---|----------------------------|------------------|-------------------|------------------------------|-----------|--------------------|
| Seleziona Canale : Canale 1.1 Programma Scansione                                                                                                    | ٠ | Tempo Scansione(ms) : 1000 | @Tempo Ricerca S | Si(ms) : 5000     |                              |           | _                  |
| Nome del servizio                                                                                                    |   |                            | Destinazione     |                   | Impostazioni<br>Destinazione |           | Applica            |
| Canale 1.1                                                                                                    | + |                            |                  |                   | 0                            |           | 0                  |
| [17711] Rai News 24 HD                                                                                                    |   |                            |                  |                   | /                            |           | Cancella<br>Config |
| <ul> <li>[0x712] Video</li> <li>[0x713] Audio</li> <li>[0x23b] Audio</li> <li>[0x23b] Audio</li> <li>[0x7db] AJT PID</li> </ul>                                                              |   |                            |                  |                   |                              |           |                    |
| [0x7dc] AIT PID     [0xbc3] Private data PID     [0xbc4] Private data PID     [0xc1d] Private data PID                                                                                       |   |                            |                  |                   |                              |           |                    |
| [17712] Rai Gulp HD                                                                                                    |   |                            |                  |                   | /                            |           |                    |
| <ul> <li>[0x71c] Video</li> <li>(0x71d] Audio</li> <li>[0x24b] Audio</li> <li>[0x7db] AIT PID</li> <li>[0x7dc] AIT PID</li> <li>[0x7dc] AIT PID</li> <li>[0xbc3] Private data PID</li> </ul> |   |                            |                  |                   |                              |           |                    |
| <ul> <li>[0xbc4] Private data PID</li> <li>[0xc1d] Private data PID</li> </ul>                                                                                                    |   |                            |                  |                   |                              |           |                    |

|                     |    | [17711]Rai News 24 HD         |           | G   |
|---------------------|----|-------------------------------|-----------|-----|
| 1.GX-8P-16C-00      | ~~ | Canale1                       | Multiplex | -   |
| 2 IP Uscita Diretta | 32 | Canale2                       | Multiplex |     |
| 5.GX-BP-8T-R01A >>  |    | Canale3                       | Multiplex |     |
| 6.GX-2CI-BP-00 >>   |    | Canale4                       | Multiplex |     |
| 17.Baseboard        | >> | Canale5                       | Multiplex |     |
|                     |    | Canale6                       | Multiplex | - 6 |
|                     |    | Canale7                       | Multiplex |     |
|                     |    | Canale8                       | Multiplex |     |
|                     |    | Canale9                       | Multiplex |     |
| PID                 |    | Tipo                          | Abilita   | -   |
| 1810(0x712)         |    | PCR                           |           |     |
| 1810(0x712)         |    | StreamType:27-Video(H264)     | 2         |     |
| 1811(0x713)         |    | StreamType:3-Audio            |           | _   |
| 571(0x23b)          |    | StreamType:6-Private Data/AC3 | 2         |     |
| 2011(0x7db) AIT     |    |                               |           | -   |

Fare clic sul pulsante **Applica** o **Cancella Config** sul lato destro per rendere effettive le modifiche apportate o cancellare tutta la configurazione.

• Tempo di scansione (ms): 1000~5000. Si prega di provare ad aumentare questo valore se il nome del servizio non è presente, altrimenti rallenterà il processo di scansione.

| GX-4S2FTA-BP-01               |                            | Stato        | Biss      | Impostazioni Base | Configurazione di Servizio   | IP Uscita | Sistema |
|-------------------------------|----------------------------|--------------|-----------|-------------------|------------------------------|-----------|---------|
| Seleziona Canale : Canale 1.1 | Tempo Scansione(ms) : 1000 | ()Tempo R    | licerca S | 51(ms) : 5000     |                              |           |         |
| Nome del servizio             |                            | Destinazione |           |                   | Impostazioni<br>Destinazione | ,         | Applica |

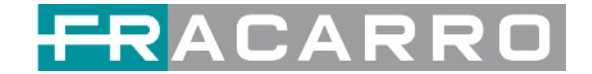

#### GX-4S2FTA-BP-01 > IP Uscita

Questa funzione consente di trasmettere servizi S2 direttamente senza coinvolgere l'elaborazione della baseboard. Mediante questa impostazione, non sarà utilizzata nessuna risorsa della baseboard.

**Uscita IP > Stato >** Questa pagina mostra lo stato dettagliato di ciascun canale. L'Analisi TS e l'Elenco Servizi qui hanno la stessa funzione di quelli nella pagina Stato. Vedere l'immagine qui sotto per riferimento.

| X-4S2F     | TA-BP-01             |                     |                     | Stato Biss          | Impostazioni Ba | ise Configu | razione | e di Servizio IP Uscita S    | Sisten |
|------------|----------------------|---------------------|---------------------|---------------------|-----------------|-------------|---------|------------------------------|--------|
|            |                      |                     |                     |                     |                 | Stato       | Impos   | stazioni Configurazione di S | Serviz |
| anale      | Indirizzo IP : Porta | Bitrate Effettivo(M | Bitrate Totale(M    | Bitrate Analisi     | TS Lista        | dei Servizi |         | Canale : 1.1                 |        |
| 1.1        | 227.10.30.1:1234     | 6.793               | 25.000              | Normale             | 1 [             |             |         | Sancizio                     |        |
| 1.2        | 227.10.30.2 : 1234   | 0.000               | 0.000               | Normale             |                 |             | "       | 36141210                     |        |
| 1.3        | 0.0.0.0 : 0          | 0.000               | 0.000               | Normale             |                 | =           | 1       | [17711] Rai News 24 HD       |        |
| 1.4        | 0.0.0.0 : 0          | 0.000               | 0.000               | Normale             |                 |             | -       |                              |        |
| 1.5        | 0.0.0.0 : 0          | 0.000               | 0.000               | Normale             |                 |             |         |                              |        |
| 1.6        | 0.0.0.0 : 0          | 0.000               | 0.000               | Normale             |                 | -           |         |                              |        |
| 1.7        | 0.0.0.0 ; 0          | 0.000               | 0.000               | Normale             |                 |             |         |                              |        |
| 1.8        | 0.0.0.0 : 0          | 0.000               | 0.000               | Normale             |                 | -           |         |                              |        |
| 1.9        | 0.0.0.0:0            | 0.000               | 0.000               | Normale             |                 | -           |         |                              |        |
| 1.10       | 0.0.0.0:0            | 0.000               | 0.000               | Normale             |                 | -           |         |                              |        |
| 1.11       | 0.0.0.0              | 0.000               | 0.000               | Normale             |                 | -           |         |                              |        |
| 1.12       | 0.000                | 0.000               | 0.000               | Normale             |                 | -           |         |                              |        |
| 1 13       | 0.000.0              | 0.000               | 0.000               | Normale             |                 | -           |         |                              |        |
| 1.14       | 0.0.0.0.0            | 0.000               | 0.000               | Normale             |                 | -           |         |                              |        |
| 1.15       | 0.0.0.0.0            | 0.000               | 0.000               | Normale             |                 | -           |         |                              |        |
|            |                      |                     | 1. I.               |                     |                 |             |         |                              |        |
| nale1.1 Ar | nalisi TS            |                     |                     |                     |                 |             |         | Reset Contator               | re     |
|            |                      |                     |                     |                     |                 | Cerca       |         |                              | Q      |
|            |                      |                     |                     |                     |                 |             |         |                              |        |
|            | PID                  | Bitrate(Mbps)       | Larghezza di Bea(%) | Conteggio Errori di | i Conti         | Tipo        |         | Servizio                     |        |
|            | 0x0(0)               | 0.015               | 0.060               | 0                   |                 | PAT         |         |                              |        |
| 0          | 0x11(17)             | 0.015               | 0.060               | 0                   |                 | SDT         |         |                              |        |
| 0x         | 23b(571)             | 0.112               | 0.448               | 0                   |                 | Audio       |         | Rai News 24 HD               |        |
| 0x7        | 712(1810)            | 6.276               | 25.104              | 0                   |                 | PCR, Vide   | 0       | Rai News 24 HD               |        |
| 0x7        | 713(1811)            | 0.195               | 0.780               | 0                   |                 | Audio       |         | Rai News 24 HD               |        |
| 0x7        | 7bd(1981)            | 0.015               | 0.060               | 0                   |                 | PMT         |         | Rai News 24 HD               |        |
| 0x7        | 7db(2011)            | 0.004               | 0.016               | 0                   |                 | Video       |         | Rai News 24 HD               |        |
| 0x7        | 7dc(2012)            | 0.003               | 0.012               | 0                   |                 | Video       |         | Rai News 24 HD               |        |
|            |                      |                     |                     |                     |                 |             |         |                              |        |

**Uscita IP > Impostazioni** In questa pagina sono presenti tre schede in cui è possibile modificare l'IP multicast, le porte e i parametri dell'uscita IP. C'è anche l'impostazione batch. L'indirizzo IP di destinazione può essere un indirizzo IP multicast o un indirizzo IP unicast.

Sono disponibili 64 canali di uscita IP. Selezionare la casella di controllo **Abilita** davanti a ciascun canale. Immettere l'indirizzo IP Multicast/Unicast corretto, la porta e il bitrate di uscita appropriato e selezionare un protocollo di uscita corretto.

Fare clic su **Applica** per rendere effettive le modifiche.

L'Impostazione batch è dove è possibile inserire i parametri di output IP in gruppo. Vedere l'immagine qui sotto per riferimento.

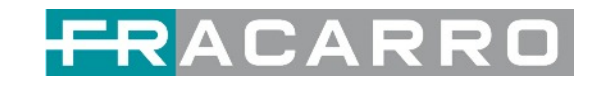

| 01.40                                                                          | S2FTA-              | BP-01                                                                                                |                                                                                     |                                                                                            |                                                | Stato B                             | iss Imposta                         | zioni Base Conf                                                        | igurazione di        | Servizio IP Uscita                                                                            | Siste  |
|--------------------------------------------------------------------------------|---------------------|----------------------------------------------------------------------------------------------------|-------------------------------------------------------------------------------------|--------------------------------------------------------------------------------------------|------------------------------------------------|-------------------------------------|-------------------------------------|------------------------------------------------------------------------|----------------------|-----------------------------------------------------------------------------------------------|--------|
|                                                                                |                     |                                                                                                    |                                                                                     |                                                                                            |                                                |                                     |                                     | Stato                                                                  | Impostazi            | oni Configurazione                                                                            | di Ser |
| postazio                                                                       | ne Batch            | L^                                                                                                   |                                                                                     |                                                                                            |                                                |                                     |                                     |                                                                        |                      |                                                                                               | C      |
| Selezio                                                                        | ona tutto           | 0                                                                                                    | (                                                                                   | anale Iniziale-Canale                                                                      | Finale                                         | 1                                   | - 6                                 |                                                                        |                      |                                                                                               | App    |
| Abil                                                                           | ita                 | Dis                                                                                                  | abilita 👻 C                                                                         | Indirizzo IP di Dest                                                                       | inazione                                       | 227.10.20                           | ).80 U                              | guale 👻                                                                |                      |                                                                                               |        |
| Port                                                                           | Porta Sorgente 1000 |                                                                                                    | 10 C                                                                                | Porta di Destinazio                                                                        | ne                                             | 1234                                | 1234 Uguale                         |                                                                        |                      |                                                                                               |        |
| Protocollo UDP *                                                               |                     | P 👻 (                                                                                                | Lunghezza Pacchetto                                                                 |                                                                                            | 7                                              | *                                   |                                     |                                                                        |                      |                                                                                               |        |
| Bi                                                                             | itrate              | 1                                                                                                    | 25 (                                                                                | Abilita il MAC di De                                                                       | stinazione                                     | Disabilita                          | * A                                 | A BB CC DD EE FF                                                       |                      |                                                                                               |        |
| ervallo                                                                        | TX: 100             |                                                                                                    |                                                                                     |                                                                                            |                                                |                                     |                                     |                                                                        |                      |                                                                                               |        |
| < 1                                                                            | 2 3                 | 3 4 >                                                                                                |                                                                                     |                                                                                            |                                                |                                     |                                     |                                                                        |                      |                                                                                               |        |
| < 🚺                                                                            | 2 3<br>Abilita      | a 4 ≥<br>Porta Sor                                                                                   | Indirizzo IP di Destina                                                             | Porta di Desti                                                                             | Protocollo                                     | Lunghez                             | Bitrate(Mb                          | os) Abilita il MAG                                                     | di Desti             | MAC di Destin                                                                                 |        |
| anale                                                                          | 2 3<br>Abilita      | <ul> <li>4 &gt;</li> <li>Porta Sor</li> <li>1000</li> </ul>                                          | Indirizzo IP di Destina<br>227.10.30.1                                              | Porta di Desti                                                                             | Protocollo                                     | Lunghez<br>7 ¥                      | Bitrate(Mb                          | os) Abilita il MAC<br>Disabilita                                       | C di Desti           | MAC di Destin                                                                                 |        |
| < 1<br>anale<br>1.1<br>1.2                                                     | Abilita             | 4 > Porta Sor 1000                                                                                   | Indirizzo IP di Destina<br>227.10.30.1<br>227.10.30.2                               | Porta di Desti<br>1234<br>1234                                                             | Protocollo<br>UDP •<br>UDP •                   | Lunghez<br>7 •<br>7 •               | Bitrate(Mb)                         | os) Abilita il MAC<br>Disabilita<br>Disabilita                         | C di Desti<br>*      | MAC di Destin<br>01.00.5E.0A.1E.0<br>01.00.5E.0A.1E.0                                         |        |
| < 1<br>anale<br>1.1<br>1.2<br>1.3                                              | Abilita             | Porta Sor 1000 1000                                                                                  | Indirizzo IP di Destina<br>227.10.30.1<br>227.10.30.2<br>227.10.30.3                | <ul> <li>Porta di Desti</li> <li>1234</li> <li>1234</li> <li>1234</li> </ul>               | Protocollo<br>UDP<br>UDP<br>UDP                | Lunghez<br>7 *<br>7 *<br>7 *        | Bitrate(Mb)<br>25<br>25<br>25       | os) Abilita il MAC<br>Disabilita<br>Disabilita<br>Disabilita           | C di Desti<br>•<br>• | MAC di Destin<br>01:00:5E:0A:1E:0<br>01:00:5E:0A:1E:0<br>00:00:00:00:00:0                     |        |
| <ul> <li>&lt; 1</li> <li>1.1</li> <li>1.2</li> <li>1.3</li> <li>1.4</li> </ul> | Abilita             | 4         >           Porta Sor         1000           1000         1000           1000         1000 | Indirizzo IP di Destina<br>227.10.30.1<br>227.10.30.2<br>227.10.30.3<br>227.10.30.4 | <ul> <li>Porta di Desti</li> <li>1234</li> <li>1234</li> <li>1234</li> <li>1234</li> </ul> | Protocollo<br>UDP •<br>UDP •<br>UDP •<br>UDP • | Lunghez<br>7 •<br>7 •<br>7 •<br>7 • | Bitrate(Mb)<br>25<br>25<br>25<br>25 | Abilita il MAC<br>Disabilita<br>Disabilita<br>Disabilita<br>Disabilita | di Desti<br>•<br>•   | MAC di Destin<br>01:00:5E:0A:1E:0<br>01:00:5E:0A:1E:0<br>00:00:00:00:00:0<br>00:00:00:00:00:0 |        |

Se si desidera utilizzare contemporaneamente i canali di uscita IP nel modulo ricevitore e nel canale di uscita IP baseboard, è necessario evitare conflitti di indirizzi IP multicast. Se sono presenti due indirizzi IP identici abilitati contemporaneamente, entrambi i flussi di trasporto multicast saranno interessati.

#### Uscita IP > Configurazione di Servizio

Gli utenti possono configurare i servizi di uscita.

• Impostazione TS: fare clic sulla riga TS (l'area verde) per apportare la modifica dell'ID di rete originale, dell'ID TS e di ciascun ID servizio, nome servizio e fornitore di servizi, ecc.

|                                                 |                        |                |                |            |                 | Stato Impostazioni | Configurazione di S |
|-------------------------------------------------|------------------------|----------------|----------------|------------|-----------------|--------------------|---------------------|
| Clicca "Applica" dopo aver modificato i tuoi pa | rametri per salvare la | a configurazio | one.           |            |                 |                    | × (4                |
| 1.11TS                                          | * ^                    |                |                |            | [1.1] TS        |                    | 6                   |
| . Rai News 24 HD                                | (2.2.1)                | ID Orig        | ginale di rete |            | 0               |                    |                     |
|                                                 |                        | TS ID          |                |            | 0               |                    |                     |
|                                                 |                        | NO.            | Servizio ID    | Non        | ne del servizio | Fornitore di Servi | zi                  |
|                                                 |                        | 1              | 17711          | Rai News 2 | 4 HD            | Rai                |                     |
|                                                 |                        |                |                |            |                 |                    |                     |

| [1.1] TS          | ¢ ^                  | [1.1] TS >> Rai News 24 HD |   |  |  |  |  |
|-------------------|----------------------|----------------------------|---|--|--|--|--|
| 1. Rai News 24 HD | Servizio ID          | 17711                      | ] |  |  |  |  |
|                   | Nome del servizio    | Rai News 24 HD             | 1 |  |  |  |  |
|                   | Fornitore di Servizi | Rai                        | ] |  |  |  |  |
|                   | Service Type         | 25                         | 3 |  |  |  |  |
|                   | PCR PID              | 1810                       |   |  |  |  |  |
|                   | PMT PID              | 1981                       | ] |  |  |  |  |
|                   | Video(H264)          | 1810                       | ] |  |  |  |  |
|                   | Audio                | 1811                       | 1 |  |  |  |  |

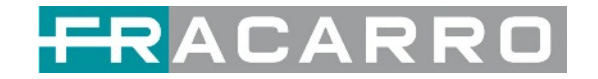

• Impostazione NIT: fare clic sull'icona ( 🌣 ) per modificare NIT Rete e NIT Stream.

| 1.1] TS          | NIT          |         |       |           |            |
|------------------|--------------|---------|-------|-----------|------------|
| . Rai News 24 HD | 221          |         |       |           |            |
|                  | NIT Rete NIT | Stream  |       |           |            |
|                  | Tag(Hex)     |         | 40    |           |            |
|                  | Data(Hex)    |         |       |           |            |
|                  |              |         | Aggi  | iungi     |            |
|                  | Tag(He)      | <) Data | (Hex) | Lunghezza | Operazione |
|                  | 40           |         | 23    | 3         | ×          |

#### GX-4S2FTA-BP-01 > Sistema

Nella pagina **Sistema** è possibile importare/esportare **licenze**, esportare **file MIB SNMP**, **Ri-avviare** il modulo, ripristinare le **impostazioni predefinite di fabbrica** e gestire i **LOG**.

| GX-452    | FTA-BP-01       |                      |               | Stato | Biss | Impostazioni Base | Configurazione di Servizio | IP Uscita | Sistema |
|-----------|-----------------|----------------------|---------------|-------|------|-------------------|----------------------------|-----------|---------|
| Programma | a Auto Scan     |                      |               |       |      |                   |                            |           |         |
|           | Abilita         |                      | Impostare     |       |      |                   |                            |           |         |
| Licenza   |                 |                      |               |       |      |                   |                            |           |         |
|           | ID Prodotto     |                      | DE28999990034 |       |      |                   |                            |           |         |
|           | Importa Licenza |                      |               |       |      |                   | Sfogliare                  | Carica    |         |
|           | Esporta Licenza |                      | Esporta       |       |      |                   |                            |           |         |
| SNMP MIB  |                 |                      |               |       |      |                   |                            |           |         |
|           | Esporta MIB     |                      | Esporta       |       |      |                   |                            |           |         |
| Logs      |                 |                      |               |       |      |                   |                            |           |         |
|           | Apri            |                      |               |       |      |                   |                            |           |         |
| Altri     |                 |                      |               |       |      |                   |                            |           |         |
|           | Riavviar<br>e   | Reset di<br>Fabbrica |               |       |      |                   |                            |           |         |

#### Logs > Apri

Questa pagina mostra i log del modulo. Se ci sono problemi riscontrati su questo modulo, l'esportazione dei log aiuterà il team di ricerca e sviluppo ad analizzarli e risolverli.

Attiva l'opzione **Abilita log in tempo reale**, visualizza i messaggi di registro in tempo reale e il livello di sicurezza di ciascun messaggio, vedi la foto di seguito.

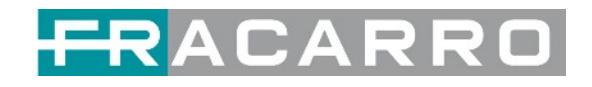

|                                                     | Stato                                                                    | Biss                                                                    | Impostazioni Base                                                         | Config                                                                                       | urazione di Servizio                                                                       | IP Uscita                                                                                                    | Sistem                                                                                                    |
|-----------------------------------------------------|--------------------------------------------------------------------------|-------------------------------------------------------------------------|---------------------------------------------------------------------------|----------------------------------------------------------------------------------------------|--------------------------------------------------------------------------------------------|----------------------------------------------------------------------------------------------------|----------------------------------------------------------------------------------------------------|
| po reale: 🞯                                         |                                                                          |                                                                         |                                                                           |                                                                                              |                                                                                            | Filt                                                                                                    | ro: 🝸                                                                                                    |
|                                                     | M                                                                        | lessagg                                                                 | jio                                                                       |                                                                                              |                                                                                            |                                                                                                    |                                                                                                    |
| Jata[0x9f0bc4].u32DestSlotFlag[0x5]                 |                                                                          |                                                                         |                                                                           |                                                                                              |                                                                                            |                                                                                                    | -                                                                                                    |
| Jata[0x9f0c1d],u32DestSlotFlag[0x5]                 |                                                                          |                                                                         |                                                                           |                                                                                              |                                                                                            |                                                                                                    |                                                                                                    |
| SConfiguration                                      |                                                                          |                                                                         |                                                                           |                                                                                              |                                                                                            |                                                                                                    |                                                                                                    |
| ogNum[100],PIDNum[1600],TableNum[50],DescN          | lum[50]                                                                  |                                                                         |                                                                           |                                                                                              |                                                                                            |                                                                                                    |                                                                                                    |
| 28].OutProgNum(500].OutPIDNum(1000].OutTabi         | eNum[100],OutDescNum                                                     | (500]                                                                   |                                                                           |                                                                                              |                                                                                            |                                                                                                    |                                                                                                    |
| ProgSize[1044],PIDSize[492],TableSize[1184],Der     | scSize[1168]                                                             |                                                                         |                                                                           |                                                                                              |                                                                                            |                                                                                                    |                                                                                                    |
| 48],OutProgSize[920],OutPIDSize[372]                |                                                                          |                                                                         |                                                                           |                                                                                              |                                                                                            |                                                                                                    |                                                                                                    |
| [2606868]                                           |                                                                          |                                                                         |                                                                           |                                                                                              |                                                                                            |                                                                                                    |                                                                                                    |
| teFile 258] fwrite /product_data/ts.config.u32Len[7 | 2606868].ret[2606868]                                                    |                                                                         |                                                                           |                                                                                              |                                                                                            |                                                                                                    |                                                                                                    |
| tputNITTable: 12438] TS dont have any nit table     |                                                                          |                                                                         |                                                                           |                                                                                              |                                                                                            |                                                                                                    |                                                                                                    |
| TableInfo:11742] NIT table not exist, auto create   |                                                                          |                                                                         |                                                                           |                                                                                              |                                                                                            |                                                                                                    |                                                                                                    |
| ctNITTable 4014] SIP_ConstructNITTable              |                                                                          |                                                                         |                                                                           |                                                                                              |                                                                                            |                                                                                                    |                                                                                                    |
| ctNITTable:4151] construct table tag:0x40           |                                                                          |                                                                         |                                                                           |                                                                                              |                                                                                            |                                                                                                    |                                                                                                    |
| 2TSOutputTable: 10350] NIT Section cnt[1]           |                                                                          |                                                                         |                                                                           |                                                                                              |                                                                                            |                                                                                                    |                                                                                                    |
| IputNITTable:12453] tag:40                          |                                                                          |                                                                         |                                                                           |                                                                                              |                                                                                            |                                                                                                    |                                                                                                    |
| eTSNITSectionCnt 11030] pstNITBuf->u16NITLen        | ngth:21                                                                  |                                                                         |                                                                           |                                                                                              |                                                                                            |                                                                                                    |                                                                                                    |
| TableInfo:11758] nit section cnt:1                  |                                                                          |                                                                         |                                                                           |                                                                                              |                                                                                            |                                                                                                    |                                                                                                    |
| SectionLen:11711] SectionLen[18+3]                  |                                                                          |                                                                         |                                                                           |                                                                                              |                                                                                            |                                                                                                    | -                                                                                                    |
| T IS                                                | ableinfo:11758] nit section cnt.1<br>iectionLen:11711] SectionLen[18 +3] | abielnfo:11758] nit section.cnt:1<br>iectionLen:11711] SectionLen(16+3] | abielnfo: 11758] nit section.cnt: 1<br>ectionLen: 11711] SectionLen[18+3] | abieInfo: 11758) nit section cnt: 1<br>lectionLen: 11711] SectionLen(18 +3]<br>Suggerimento: | abieInfo:11758] nit section cnt: 1 ectionLen:11711] SectionLen(18 +3] Suggerimento:  Oebug | abielnfo:11758] nil section cnt.1<br>ectionLen:11711] SectionLen(18 +3]<br>Suggerimento: Debug OInformazioni | abielnfo: 11758] nit section.cnt.1<br>ectionLen: 11711] SectionLen[18 +3] Suggerimento: �Debug @Informazioni 	Attenzione |

- Fare clic su 💁 per cancellare tutti i messaggi di log sullo schermo.
- Fare clic su 📋 per eliminare tutte le informazioni del log.
- Fare clic su 🛃 per esportare le informazioni del log.
- Fare clic su 🝸 per filtrare i messaggi di log desiderati.

Facendo clic sull'icona del filtro, puoi semplicemente selezionare quali log includere.

|              | Livello      |  |
|--------------|--------------|--|
| Livello      | Operazione   |  |
| Errore       |              |  |
| Attenzione   |              |  |
| Informazioni |              |  |
| Debug        | 0            |  |
|              | Lista Moduli |  |
| Nome Modulo  | Operazione   |  |
| SYS          |              |  |
| INIT         |              |  |
| FPGA         |              |  |
| GPIO         |              |  |
| IIC          |              |  |
| CI           |              |  |
|              | k            |  |

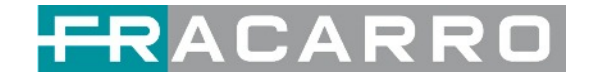

#### 5.1.4 GX-4T2CI-BP-00

GX-4T2CI-BP-00 è un modulo di ricezione e decodifica DVB-T/T2 a 4 canali con 1 connettore RF e 2 slot CI.

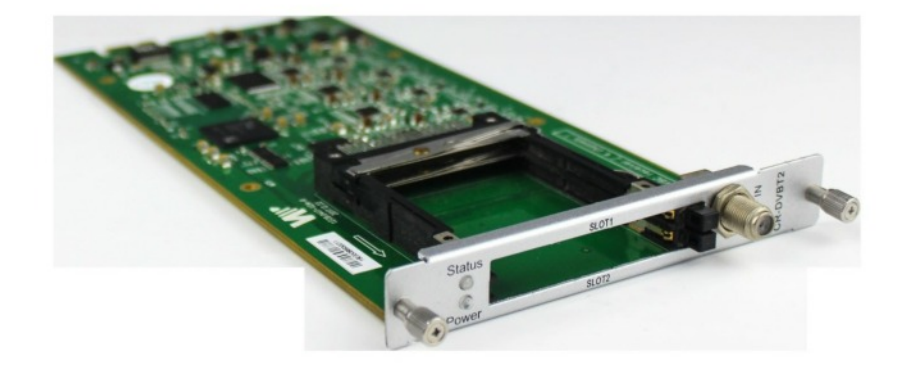

La configurazione del modulo è molto simile a GX-4C2CI-BP-00 (modulo ricevitore DVB-C).

## GX-4T2CI-BP-00 > Impostazioni Base

| GX-4T2CI-BP- | -00            |         |         | Sta    | itus CI Ba | sic Setting Service Co | onfiguration System |
|--------------|----------------|---------|---------|--------|------------|------------------------|---------------------|
| T2 MI: 🗌     |                |         |         |        |            |                        |                     |
| Channel      | Frequency(KHz) | Bandwid | th(MHz) | PLP II | <b>b</b>   | Reboot Tuner           |                     |
| 1.1          | 538000         | 8       | •       | 0      | •          | Reboot                 | Apply               |
| 1.2          | 546000         | 8       | •       | 0      | •          | Reboot                 |                     |
| 1.3          | 554000         | 8       | •       | 0      | •          | Reboot                 |                     |
| 1.4          | 562000         | 8       | -       | 0      | •          | Reboot                 |                     |

| Nome                      | Range          |
|---------------------------|----------------|
| Frequenza (Khz)           | 47000 ~ 862000 |
| Larghezza di Banda (Mbps) | 6 / 7 / 8 M    |

Fare clic sul pulsante **Applica** sul lato destro per rendere effettive le modifiche.

**Stato, CI, Configurazione di Servizio** e **Sistema**, fare riferimento a GX-4C2CI-BP-00 (modulo ricevitore DVB-C).

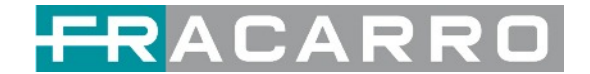

### 5.2 Moduli Encoder

#### 5.2.1 GX-4HDMI-BP-R01

GX-4HDMI-BP-R01 è un encoder di ingresso HDMI a 4 canali che supporta la codifica H.264 HD/SD o MPEG-2 SD. Il modulo supporta la codifica audio MPEG1-L2, AAC e AC3.

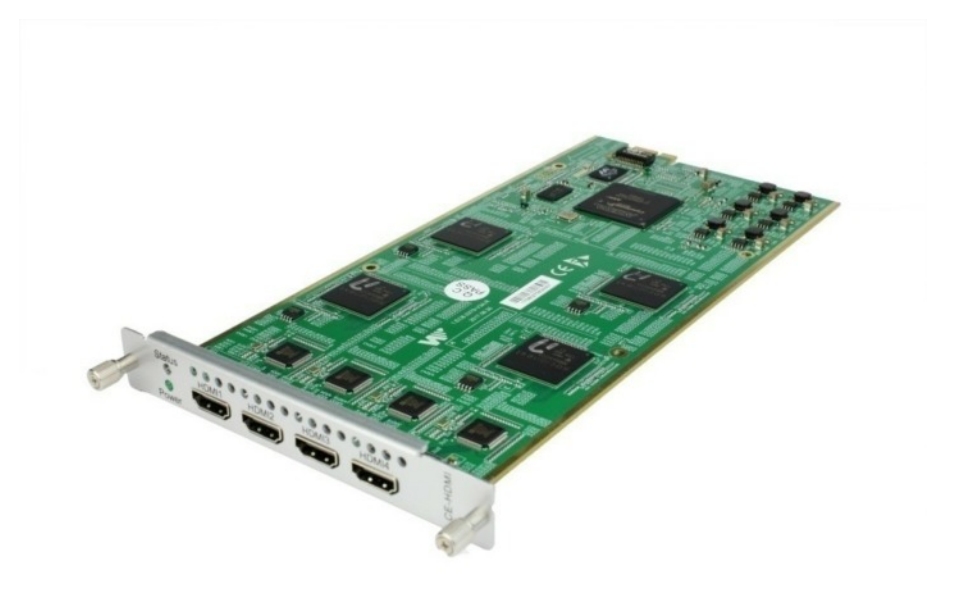

### GX-4HDMI-BP-R01 > Stato

| GX-4H   | DMI-BP- | R01               |                          | Stato                    | Impostazioni Base Inse | erimento Us             | cita Sistema |              |
|---------|---------|-------------------|--------------------------|--------------------------|------------------------|-------------------------|--------------|--------------|
| HDCP sp | ento.   |                   |                          |                          |                        |                         |              |              |
| Progra  | Segnale | Crittografia HDCP | Ingresso Risoluzione Vid | Uscita Risoluzione Video | Bitrate Totale(Mbps)   | Bitrate Effettivo(Mbps) | Analisi TS   | Nome Progra  |
| 1       | -       | Crittografato     | 1920x1080_50i            | 1920x1080_25p            | 0.000                  | 0.000                   | ۲            | simone®      |
| 2       | ×       | Decrittografato   | No_Video                 | No_Video                 | 0.000                  | 0.000                   | ۲            | Program-02 0 |
| 3       | ×       | Decrittografato   | No_Video                 | No_Video                 | 0.000                  | 0.000                   | ۲            | Program-03 😉 |
| 4       | ×       | Decrittografato   | No_Video                 | No_Video                 | 0.000                  | 0.000                   | ۲            | Program-04 0 |
| 4       |         |                   |                          |                          |                        |                         |              | •            |

### GX-4HDMI-BP-R01 > Impostazioni Base

| GX-4HDMI-BP-R01       |                        |   | Stato Impost | azioni Base Inserimento Uscita | Sistem  |
|-----------------------|------------------------|---|--------------|--------------------------------|---------|
| Impostazioni Avanzate | >                      |   |              |                                |         |
| Programma             | Formato Codifica Video |   | Bitrate Vic  | leo(Kbps)                      | 0       |
| 1                     | H.264                  | • | 8000         | 0                              | Applica |
| 2                     | H.264                  | • | 8000         | 0                              |         |
| 3                     | H.264                  | • | 8000         | 0                              |         |
| 4                     | H.264                  | - | 8000         | 0                              |         |

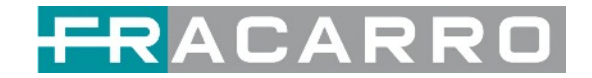

Fare clic su **Impostazioni Avanzate** per visualizzare tutti i parametri che è possibile modificare e controllare quali parametri specifici si desidera impostare e visualizzare.

Fare clic sul pulsante **Applica** sul lato destro per rendere effettive le modifiche.

| X-4HDMI-BP-R01           |                   |             |               | Stato | Impostazioni Base | Inserimento | Uscita | Siste |
|--------------------------|-------------------|-------------|---------------|-------|-------------------|-------------|--------|-------|
| Impostazioni Avanzate 🗸  |                   |             |               |       |                   |             |        |       |
| Parametri Video 🗆        |                   |             |               |       |                   |             |        | Appl  |
| Formato Codifica Video   | Risoluzione Vide  | 0           | Bitrate Video | (     | Dimensione GOP    |             |        |       |
| Profilo                  | Proporzioni Video | 0           |               |       |                   |             |        |       |
| Parametri Audio          |                   |             |               |       |                   |             |        |       |
| C Formato Codifica Audio | C Ritardo         |             | Bitrate Audio | 0     | Volume            |             |        |       |
| Parametri Servizio 🗌     |                   |             |               |       |                   |             |        |       |
| Nome Programma           | U Video PID       | Audio PID   | PCR PID       |       | D PMT PID         |             |        |       |
| Nome Fornitore           |                   |             |               |       |                   |             |        |       |
| Parametri Nascosti 🗌     |                   |             |               |       |                   |             |        |       |
| □ x                      | □ ¥               | 🗌 Larghezza | C Altezza     |       | Colore            |             |        |       |
| Trasparenza              |                   |             |               |       |                   |             |        |       |

Range di Impostazione:

| Impostazioni Codifica Video | Range                                                                                                    | Impostazioni Codifica Video | Range                                                                |
|-----------------------------|----------------------------------------------------------------------------------------------------|-----------------------------|----------------------------------------------------------------------|
| Tipo Video                  | H264 MPEG2                                                                                                    | Chiudi GOP                  | Disabilita / Abilita                                                 |
| Bitrate Video (Kbps)        | 600 ~ 20000                                                                                                    | PCR2 PID                    | 32 ~ 8190                                                            |
| Modo Video                  | CBR, VBR                                                                                                    | PMT PID                     | 32 ~ 8190                                                            |
| Bitrate Max Video (Kbps)    | 20000                                                                                                    | Nome Servizio               | Lunghezza 1 - 16                                                     |
| Bitrate Min Video (Kbps)    | 0                                                                                                    | Nome Provider Servizio      | Lunghezza 1 - 16                                                     |
| Risoluzione Video           | Auto,<br>1920x1080_60i,<br>1920x1080_50i,<br>1920x1080_30p,<br>1920x1080_25p,<br>1080x720_60p,<br>1080x720_50p,<br>720x480_60i,<br>720x576_50i | Modo VLC                    | CABAC<br>CAVLC                                                       |
| Bitrate Frame Video         | Auto<br>59.94/29.97                                                                                                    | Profilo                     | HIGH<br>MAIN                                                         |
| PID Video                   | 32 ~ 8190                                                                                                    | Livello                     | 3.0, 3.1, 3.2<br>4.0, 4.1, 4.2                                       |
| Struttura GOP               | IPPB, IPPP, IBP                                                                                                    | Aspect Ratio Video          | Auto<br>16/9_LetterBox<br>16/9_CutOff<br>4/3_PillarBox<br>4/3_CutOff |
| Dimensione GOP              | 6~63                                                                                                    |                             |                                                                      |

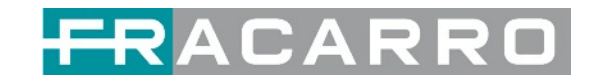

| Impostazioni Codifica Audio | Range                      | Impostazioni Codifica Audio | Range     |
|-----------------------------|----------------------------|-----------------------------|-----------|
| Tipo di Codifica            | AC3                        | Bitrate di Campionamento    | 48        |
|                             | MPEG1_Layer2               | Audio (Khz)                 |           |
|                             | MPEG2_AAC                  |                             |           |
|                             | MPEG4_AAC                  |                             |           |
| Modo Audio                  | Doppio Canale              | PID Audio                   | 32 ~ 8190 |
|                             | Mono                       |                             |           |
|                             | Stereo                     |                             |           |
| Bitrate Codifica (Kbps)     | 128 ~ 384 (AC3)            | Volume                      | 0~8       |
|                             | 64 ~ 384<br>(MPEG1_Layer2) |                             |           |
|                             | 32 ~ 384<br>(MPEG2_AAC/    |                             |           |
|                             | MPEG4_AAC)                 |                             |           |

#### GX-4HDMI-BP-R01 > Output

| GX-4HDMI-BP       | P-R01       |                           |                       | Stato                          | Impostazioni Base Inserimento | Uscita Sistema |
|-------------------|-------------|---------------------------|-----------------------|--------------------------------|-------------------------------|----------------|
| Uscita IP Diretta | Multiplexin | )                         |                       |                                |                               |                |
| Programma         | Abilita     | Indirizzo IP di Destinazi | Porta di Destinazione | Abilita il MAC di Destinazione | MAC di Destinazione           | Applica        |
| 1                 |             | 227.10.20.90              | 1234                  | Disabilita 🔹                   | 00:00:00:00:00:00             | $\bigcirc$     |
| 2                 | 0           | 227.10.20.90              | 1235                  | Disabilita 🔹                   | 00:00:00:00:00                |                |
| 3                 |             | 227.10.20.90              | 1236                  | Disabilita 🔹                   | 00:00:00:00:00                |                |
| 4                 |             | 227.10.20.90              | 1237                  | Disabilita 🔹                   | 00.00.00.00.00                |                |

Se si desidera utilizzare contemporaneamente il canale di uscita IP nel modulo encoder e nel modulo IP baseboard, è necessario evitare un conflitto di indirizzi IP multicast. Se nel frattempo sono abilitati due indirizzi IP uguali, tutti i video multicast saranno interessati.

- Indirizzo IP di Destinazione e Porta di Destinazione: utilizzo per indirizzi IP multicast o indirizzi IP e porte unicast.
- Abilita MAC di destinazione: in genere non è necessario abilitare questa opzione. Questo è riservato a casi eccezionali in cui il flusso unicast non può essere ricevuto con indirizzi IP unicast. È possibile abilitare il MAC di destinazione e lo streaming in uscita impostando il MAC di destinazione.

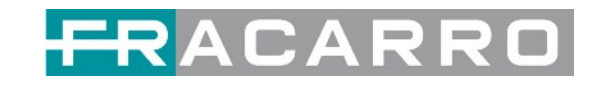

| GX-4H        | DMI-BP-R01           | Stato             | Stato Impostazioni Base Inserimento Uscita Sister |                    |  |  |  |
|--------------|----------------------|-------------------|---------------------------------------------------|--------------------|--|--|--|
| Uscita IP    | Diretta Multiplexing |                   |                                                   |                    |  |  |  |
| Progra       | Nome Programma       | Destinazione      | Impostazioni<br>Destinazione                      | Applica            |  |  |  |
| 1            | simone               | 17.Baseboard[1.5] | 1                                                 | 0                  |  |  |  |
| 2            | Program-02           |                   | 1                                                 | Cancella<br>Config |  |  |  |
| 3 Program-03 |                      |                   | 1                                                 | 0                  |  |  |  |
| 4            | Program-04           |                   | 1                                                 |                    |  |  |  |

Per utilizzare la modalità Multiplexing a livello di servizio

- 1. Fare clic sull'icona della matita ( 🖍 ). Ci sarà sempre una selezione Baseboard per l'uscita IP e altre opzioni di uscita a seconda dei moduli inseriti.
- 2. Selezionare l'uscita e il canale corretti a cui inviare il servizio.
- 3. Selezionare Multiplex per il canale attraverso il quale si desidera trasmettere. È possibile emettere più servizi nello stesso canale o emettere lo stesso servizio in più canali.

#### **GX-4HDMI-BP-R01 > Inserimento**

Devi avere una versione pro per poter impostare l'inserimento.

| GX-4HDMI-BP-R01  | Stato | Impostazioni Base | Inserimento | Uscita | Sistema |
|------------------|-------|-------------------|-------------|--------|---------|
| Programma1 2 3 4 |       |                   |             |        |         |

• Impostazione LOGO: puoi caricare più immagini contemporaneamente e sceglierne una da mostrare sullo schermo. Il campo dell'immagine selezionata diventerà verde.

| GX-4HDMI-      | BP-R01         |            |                |             | Stato Impostazioni Base Inserimento Uscita S                        | istema |
|----------------|----------------|------------|----------------|-------------|---------------------------------------------------------------------|--------|
| Programma1     | 2 3 4          |            |                |             |                                                                     |        |
| LOG            | 0              | Codice QR  |                | OSD         | Anteprima(La risoluzione non è reale, ma solo per una revisione del | pplica |
| Swite          | :h: 🗆 Abil     | ita        |                |             | risultato)                                                          |        |
| Posizior       | ne: X          | 0 [0,1820] | Y 0            | [0,980]     | Riferimento Risoluzione Uscita Video: 1920*1080 -                   |        |
| Dimensio       | ni: Largh      | ezza 100   | Altezza 100    |             |                                                                     |        |
| 🛍 Svuota le im | magini caricat | e          | Immagine non s | selezionata |                                                                     |        |
| HOTEL          |                |            |                |             | Î                                                                   |        |
|                | 0.00           |            | (Apr-4)        |             |                                                                     |        |
| O Pici         | @ Pic2         | O Pics     | O Pic4         |             | Suggerimento : 🗧 Logo 📕 Codice QR 📒 OSD                             |        |
|                |                |            |                |             |                                                                     |        |

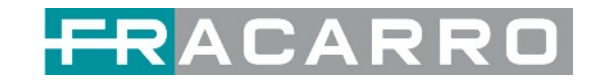

| Parametri LOGO       | Range            | Parametri LOGO     | Range            |
|----------------------|------------------|--------------------|------------------|
| Posizione X          | 0 ~ 1920 (Duale) | Posizione Y        | 0 ~ 1080 (Duale) |
| Dimensioni Larghezza | 0 ~ 1920 (Duale) | Dimensioni Altezza | 0 ~ 1080 (Duale) |

• Impostazioni OSD:

| GX-4HDMI-BP-R01                                                                                           |               |         | Stato Impostazioni Base Inserimento Uscita Sister                   |
|----------------------------------------------------------------------------------------------------|---------------|---------|---------------------------------------------------------------------|
| Programma1 2 3 4                                                                                          |               |         |                                                                     |
| LOGO                                                                                                    | Codice QR     | OSD     | Anteprima(La risoluzione non è reale, ma solo per una revisione del |
| Switch:<br>Posizione:<br>Offset Posizione:<br>Pixel Orizzontali:<br>Dimensione del Font:<br>Intervallo di | Abilita Basso | [0~200] | risultato)<br>Riferimento Risoluzione Uscita Video: 1920*1080 -     |
| OSD:                                                                                                    | Welcome!      |         | Suggerimento : 📄 Logo 📄 Codice QR 📄 OSD                             |

| Parametri OSD                    | Range                                            | Parametri OSD          | Range      |
|----------------------------------|--------------------------------------------------|------------------------|------------|
| Posizione                        | Basso / Alto / Mezzo                             | Offset Posizione       | -200 ~ 200 |
| Pixel Orizzontali                | 10 ~ 1920                                        | Velocità Scrolling     | 1 ~ 20     |
| Colore Frontale                  | Bianco / Nero / Blue /<br>Verde / Rosso / Giallo | Dimensione<br>Frontale | 0 ~ 100    |
| Intervallo di<br>Visualizzazione | 0 ~ 100                                          |                        |            |

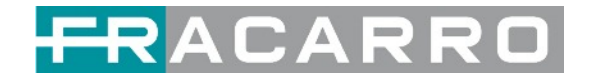

• Impostazione del codice QR: il metodo di selezione dell'immagine del codice QR è lo stesso dell'impostazione LOGO.

| GX-4HDM     | I-BP-R01         |              |              |             | Stato Impostazioni Base Inserimento Uscita                          | Sistema    |
|-------------|------------------|--------------|--------------|-------------|---------------------------------------------------------------------|------------|
| Programma1  | 2 3 4            |              |              |             |                                                                     |            |
| LC          | )GO              | Codice QR    | K I          | OSD         | Anteprima(La risoluzione non è reale, ma solo per una revisione del | Applica    |
| Sw          | <b>ritch:</b>    | lita         |              |             | risultato)                                                          | $\bigcirc$ |
| Posizi      | ione: X          | 600 [0,1820] | Y 0          | [0,980]     | Riferimento Risoluzione Uscita Video: 1920*1080                     |            |
| Dimens      | ioni: Largh      | nezza 100    | Altezza 100  |             |                                                                     |            |
| 🛱 Svuota le | immagini caricat | e            | Immagine non | selezionata |                                                                     |            |
| R           |                  |              |              |             |                                                                     |            |
| • Pic1      | • Pic2           | 2 • Pic3     | • Pic4       |             |                                                                     |            |
|             |                  |              |              |             | Suggerimento : Logo Codice QR OSD                                   |            |

| Parametri Codice QR  | Range            | Parametri Codice QR | Range            |
|----------------------|------------------|---------------------|------------------|
| Posizione X          | 0 ~ 1920 (Duale) | Posizione Y         | 0 ~ 1080 (Duale) |
| Dimensioni Larghezza | 0 ~ 1920 (Duale) | Dimensioni Altezza  | 0 ~ 1080 (Duale) |

#### GX-4HDMI-BP-R01 > Sistema

Fare riferimento a GX-4C2CI-BP-00 (modulo ricevitore DVB-C).

| GX-4HDMI-B | 3P-R01       |          |               | Stato | Impostazioni Base | Inserimento | Uscita | Sistema |
|------------|--------------|----------|---------------|-------|-------------------|-------------|--------|---------|
| Licenza    |              |          |               |       |                   |             |        |         |
| ID Pr      | rodotto      |          | DA16141830078 |       |                   |             |        |         |
| Impo       | orta Licenza |          |               |       | Sfogliare         | rica        |        |         |
| Espo       | orta Licenza |          | Esporta       |       |                   |             |        |         |
| SNMP MIB   |              |          |               |       |                   |             |        |         |
| Espo       | orta MIB     |          | Esporta       |       |                   |             |        |         |
| Logs       |              |          |               |       |                   |             |        |         |
|            | Apri         |          |               |       |                   |             |        |         |
| Altri      |              |          |               |       |                   |             |        |         |
|            | Riavviar     | Reset di |               |       |                   |             |        |         |
|            | e            | Fabbrica |               |       |                   |             |        |         |

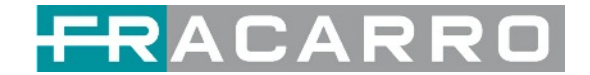

## 5.3 Moduli Modulazione di Uscita

#### 5.3.1 GX-BP-16C-R00

Il modulo GX-BP-16C-R00 supporta la modulazione di 16 canali non adiacenti con 1 porta RF femmina per l'uscita modulata e 1 porta di rete RJ45 riservata per usi futuri.

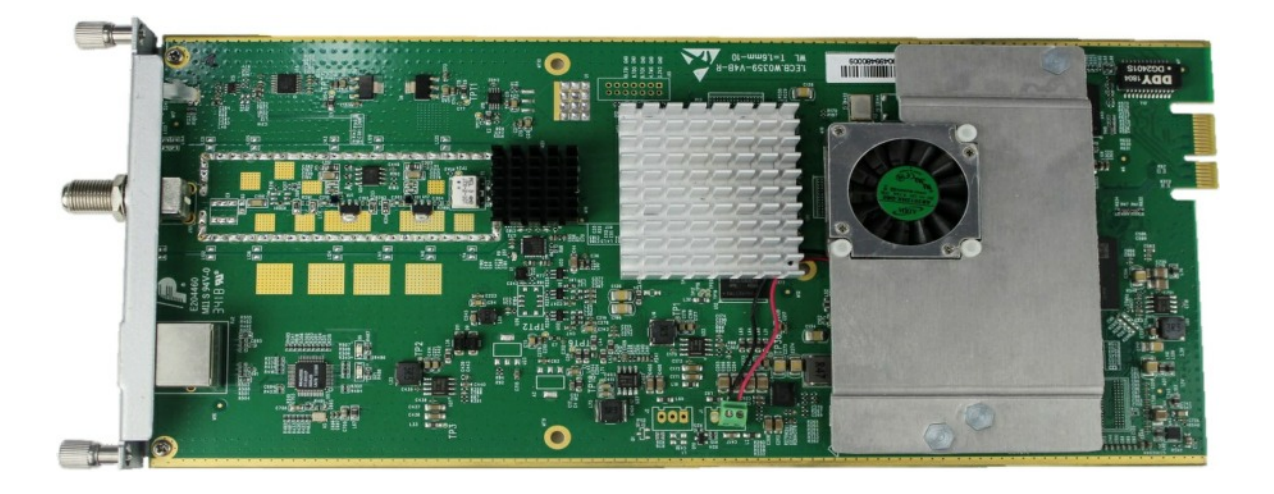

#### GX-BP-16C-R00 > Impostazioni Base

In questa pagina è possibile modificare o impostare la frequenza per la modulazione RF. GX-BP-16C-R00 ha 16 canali non adiacenti.

| GX-BP      | -16C-00 |                      |                         |          |       | Stato Impostazioni Base | Uscita : |
|------------|---------|----------------------|-------------------------|----------|-------|-------------------------|----------|
| ivello RF: | 90      | (dBmV ○ dBuV ●) Inte | ervallo PSI/SI(ms): 100 |          |       |                         |          |
| Canale     | Abilita | Frequenza(KHz)       | Larghezza di Bea(MHz)   | Costella | zione | SymbolRate(KBaud)       |          |
| 1.1        |         | 200000               | 8                       | QAM64    | •     | 6875                    |          |
| 1.2        |         | 205000               | 8                       | QAM64    | Ŧ     | 6875                    |          |
| 1.3        |         | 216000               | 8                       | QAM64    | w     | 6875                    |          |
| 1.4        |         | 224000               | 8                       | QAM64    | ¥     | 6875                    |          |
| 1.5        |         | 232000               | 8                       | QAM64    | *     | 6875                    |          |
| 1.6        |         | 240000               | 8                       | QAM64    | Ŧ     | 6875                    |          |
| 1.7        |         | 248000               | 8                       | QAM64    | ¥     | 6875                    |          |
| 1.8        |         | 256000               | 8                       | QAM64    | ٣     | 6875                    |          |
| 1.9        |         | 264000               | 8                       | QAM64    | •     | 6875                    |          |
| 1.10       |         | 272000               | 8                       | QAM64    | v     | 6875                    |          |
| 1.11       |         | 280000               | 8                       | QAM64    | *     | 6875                    |          |
| 1.12       |         | 288000               | 8                       | QAM64    | *     | 6875                    |          |

Fare clic sul pulsante **Applica** sul lato destro per rendere effettive le modifiche.

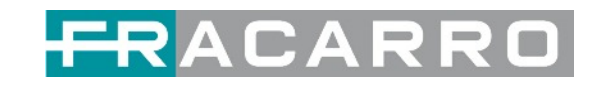

| Nome                     | Range       | Nome            | Range                        |
|--------------------------|-------------|-----------------|------------------------------|
| Larghezza di Banda       | 6M, 7M, 8M  | Livello RF      | 0 ~ 63 (dBµV)                |
|                          |             |                 | 60 ~ 123 (dBµV)              |
| Symbol Rate (KBaud)      | 4400 ~ 6956 | Frequenza (KHz) | 48000 ~ 858000               |
| Intervallo PSI / SI (ms) | 50 ~ 10000  | Costellazione   | QAM 16 / 32 / 64 / 128 / 256 |

#### GX-BP-16C-R00 > Uscita

Nel menù USCITA del modulo da configurare, tutti i programmi raggruppati per T.S. (Tranport Stream) verranno visualizzati. Vedi immagine seguente.

1) Impostare il valore di **Original Network ID** conforme al valore utilizzato nel paese di utilizzo della centrale e un valore di TS ID univoco per ogni T.S. Confermare con OK.

| Clicca "Applica" dopo aver modificato i tuoi parametri per salvare la configurazione. |                    |                    |
|---------------------------------------------------------------------------------------|--------------------|--------------------|
|                                                                                       |                    |                    |
| [1.1] TS 💊 🌣 🔨 [1.1] TS                                                               |                    | Applica            |
| 1. TGCOM24 HD (23)<br>ID Originale di rete<br>TS ID (1)<br>1                          | ]                  | Cancella<br>Config |
| NO. Servizio ID Nome del servizio                                                     | Fornitore di Servi | izi                |
| 1 128 TGCOM24 HD                                                                      | Mediaset           |                    |
| CK Cancella                                                                           |                    |                    |

Questa operazione verrà eseguita per ogni T.S. distribuito e visibile nella sezione sul lato sinistro.

**NOTA.** Di seguito una tabella riassuntiva dei valori ONID più comunemente utilizzati, ma è necessario fare riferimento ai valori previsti dalle norme del paese in cui viene utilizzata la centrale.

| COUNTRY   | Original Network ID | Transport Stream ID | Private Data Specifier<br>Descriptor |
|-----------|---------------------|---------------------|--------------------------------------|
| ITALIA    | 8572                | 12289               | 40                                   |
| FRANCE    | 8442                | 8442                | 40                                   |
| GERMANY   | 8468                | 12289               | 40                                   |
| UK        | 9018                | 12290               | 9018                                 |
| AUSTRALIA | 8228                | 8228                | 9018                                 |
| FRANSAT   | 8442                | 8442                | 40                                   |
| OFF       | 8572                | 12289               | 40                                   |

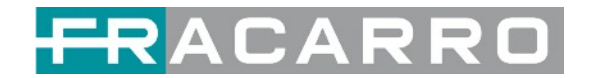

2) Impostare i valori **NIT Stream** all'interno di ogni singolo T.S. nella distribuzione. Aggiungere l'**ID di Rete Originale**, aggiungere l'**ID TS** e confermare con il tasto AGGIUNGI.

| GX-BP-16C-00                                                              |                                       |      | SI        | ato Impostazioni Ba | se Uscita Sister                                                                                                    |
|---------------------------------------------------------------------------|---------------------------------------|------|-----------|---------------------|----------------------------------------------------------------------------------------------------|
| Clicca "Applica" dopo aver modificato i tuoi parametri per salvare la con | nfigurazione.                         |      |           |                     |                                                                                                    |
| ~                                                                         | · · · · · · · · · · · · · · · · · · · |      |           |                     | Applica                                                                                                    |
| [1.1]TS 🛞 🌣 🔨                                                             | Tag                                   | Data | Lunghezza | Operazione          |                                                                                                    |
| 1. TGCOM24 HD (2.3.1)                                                     | 0x40                                  | 123  | 3         | ×                   | ( Contraction of the second second se |
|                                                                           | NIT Stream<br>ID Originale di rete:   | 8572 |           | Aggiungi            | 5                                                                                                    |
|                                                                           | ONID TSID                             | Desc | rittore   | Operazione          | •                                                                                                    |
|                                                                           | 8572 1                                |      |           | × +Descrittore      |                                                                                                    |
|                                                                           | NIT Attuale<br>Network ID 1234        |      | OK        |                     |                                                                                                    |

Questa operazione verrà eseguita per ogni T.S. distribuito e visibile nella sezione sul lato sinistro.

#### 3) Selezionare Descrittore

| GX-BP-16C-00                         |                                       |               |                        |              | S         | tato Impostazioni Ba   | se Uscita | Sistema |
|--------------------------------------|---------------------------------------|---------------|------------------------|--------------|-----------|------------------------|-----------|---------|
| Olicca "Applica" dopo aver modificat | o i tuoi parametri per salvare la cor | nfigurazione. |                        |              |           |                        |           |         |
|                                      |                                       |               |                        |              |           |                        |           | Applica |
| [1.1] TS                             | ⊗ ✿ ^                                 |               | Tag                    | Data         | Lunghezza | Operazione             |           |         |
| 1. TGCOM24 HD                        | 2331                                  |               | 0x40                   | 123          | 3         | ×                      |           | -       |
|                                      |                                       | ID Origi      | nale di rete:<br>TS ID | 8572<br>Desc | TSID: 1   | Aggiungi<br>Operazione |           |         |
|                                      |                                       | 8572          | 1                      |              |           | × +Descrittore         |           |         |
|                                      |                                       | NIT Attua     | ale                    |              | OK        | <b></b><br>①           |           |         |
|                                      |                                       | Hetwork       | 1234                   |              | ON        |                        |           |         |

4) Selezionare Numero Canale Logico (LCN)

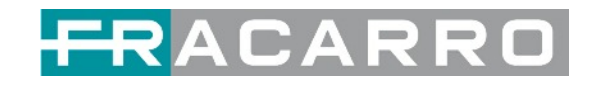

| Clicca "Applica" dopo aver modil | ficato i tuoi parametri per salvare la con | nfigurazione. |      |      |           |            | ×              | 0          |
|----------------------------------|--------------------------------------------|---------------|------|------|-----------|------------|----------------|------------|
| [1.1] TS                         | 0 ¢ ^                                      |               | Tag  | Data | Lunghezza | Operazio   | ne             | Applica    |
| 1. TGCOM24 HD                    | <b>E</b> D                                 |               | 0x40 | 123  | 3         | ×          |                | Gun        |
|                                  |                                            | ONID          | TSID | Desc | rittore   | Operazio   | ne             |            |
|                                  |                                            | 8572          | 1    |      |           | × +Descrif | Numerazione /  | Automatica |
|                                  |                                            | NIT Attu      | ale  |      | _         |            | Sistema di ero | gazione    |

5) Impostare il valore LCN desiderato e selezionare con il segno di spunta i programmi per i quali si desidera distribuire il valore LCN nel flusso in uscita. Confermare con OK.

| TS  | Servizio ID | Nome del servizio | LCN [0, 1023] | Flag Servizio | Visibile |          |
|-----|-------------|-------------------|---------------|---------------|----------|----------|
| 1.1 | 128         | TGCOM24 HD        |               | Visible       | •        |          |
|     |             |                   | 1             |               |          | $\wedge$ |
|     |             |                   |               |               |          | 4 4      |
|     |             |                   |               |               |          | П        |
|     |             |                   |               |               |          |          |
|     |             |                   |               |               |          |          |
|     |             |                   |               |               |          |          |
|     |             |                   |               |               |          |          |
|     |             |                   |               |               |          |          |
|     |             |                   |               |               |          |          |
|     |             |                   |               |               |          |          |

Questa operazione verrà eseguita per ogni T.S. distribuito.

6) Selezionare il menu **modifica** se si desidera verificare o modificare i valori LCN precedentemente impostati.

| GX-BP-16C-00                       |                                         |               |                     |                          | S                 | tato Impostazioni Ba | use Uscita | Sistema |
|------------------------------------|-----------------------------------------|---------------|---------------------|--------------------------|-------------------|----------------------|------------|---------|
| Clicca "Applica" dopo aver modifie | cato i tuoi parametri per salvare la co | nfigurazione. |                     |                          |                   |                      |            |         |
|                                    |                                         |               |                     |                          |                   | -                    |            | Applica |
| [1.1] TS                           | 0 <b>¢</b> ^                            |               | Tag                 | Data                     | Lunghezza         | Operazione           |            |         |
| 1. TGCOM24 HD                      | (253)                                   |               | 0x40                | 123                      | 3                 | ×                    |            | 0       |
|                                    |                                         | NIT Strea     | male di re<br>TS ID | rte: 8572<br>Descri      | TS ID: 1          | Aggiungi             | 1          |         |
|                                    |                                         | 8572          | 1                   | (0x83) Numerazione Autor | matica Canali 🗙 🖸 | × +Descrittore       |            |         |
|                                    |                                         | NIT Attua     | ID (1234            | •]                       | ▲                 | }                    |            |         |

Questa operazione sarà effettuata se necessario per ogni T.S. Distribuito.

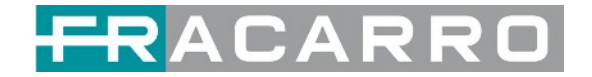

### 5.3.2 GX-BP-8T-R01A

Il modulo GX-BP-8T-R01A supporta fino a 8 MUX di uscita adiacenti disponibili sul connettore F femmina di uscita.

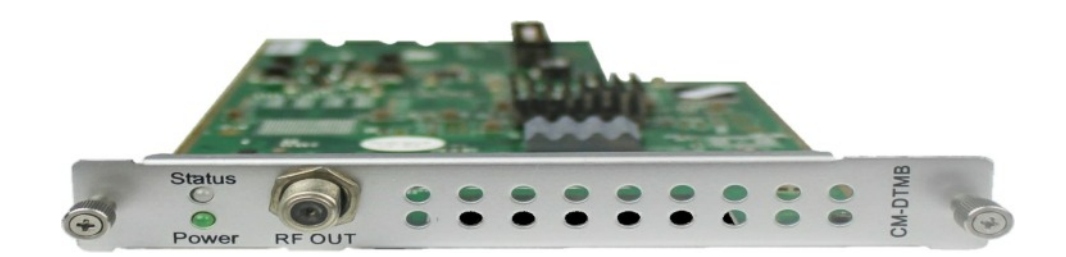

La configurazione del modulo è simile all'impostazione IP.

#### GX-BP-8T-R01A > Impostazioni Base

| JA-BP-8    | I-RUTA  |                |                   |          |         | Stato    | Impostazioni Base Us | cita Sistem |
|------------|---------|----------------|-------------------|----------|---------|----------|----------------------|-------------|
| ivello RF: | 105     | (dBmV          | ⊖ dBuV (●)        |          |         |          |                      |             |
| Canale     | Abilita | Frequenza(KHz) | Larghezza di Bea( | Modo FFT | Modo GI | Modo QAM | Codifica Convoluzi   | 0           |
| 1.1        | 2       | 474000         | 8 👻               | 2К 👻     | 1/32 👻  | 64QAM -  | 7/8 👻                | Applica     |
| 1.2        |         | 482000         | 8 *               | 2K *     | 1/32 *  | 64QAM -  | 7/8 👻                |             |
| 1.3        | 2       | 490000         | 8 *               | 2K *     | 1/32 *  | 64QAM *  | 7/8 👻                |             |
| 1.4        | 2       | 498000         | 8 *               | 2K *     | 1/32 *  | 64QAM *  | 7/8 -                |             |
| 1.5        | 2       | 506000         | 8 *               | 2К 👻     | 1/32 👻  | 64QAM -  | 7/8 👻                |             |
| 1.6        |         | 514000         | 8 *               | 2K *     | 1/32 *  | 64QAM ~  | 7/8 💌                |             |
| 1.7        | 2       | 522000         | 8 *               | 2К 👻     | 1/32 *  | 64QAM 🛩  | 7/8 💌                |             |
| 1.8        |         | 530000         | 8 -               | 2K =     | 1/32 -  | 64QAM *  | 7/8 -                |             |

Fare clic sul pulsante **Applica** sul lato destro per rendere effettive le modifiche.

| Nome                  | Range          | Nome       | Range                               |
|-----------------------|----------------|------------|-------------------------------------|
| Larghezza di<br>Banda | 6M, 7M, 8M     | Livello RF | 0 ~ 31.5 (dBµV)<br>60 ~ 91.5 (dBµV) |
| Frequenza (KHz)       | 48000 ~ 862000 |            |                                     |

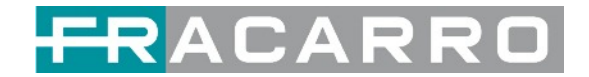

#### GX-BP-8T-R01A > Uscita

Nel menù USCITA del modulo da configurare, tutti i programmi raggruppati per T.S. (Tranport Stream) verranno visualizzati. Vedi immagine seguente.

1) Impostare il valore di **ID Originale di Rete** conforme al valore utilizzato nel paese di utilizzo della centrale e un valore di TS ID univoco per ogni T.S. Confermare con OK.

| GX-BP-8T-R01A                                                              |                               |                   | Stato Impostazioni Base | Uscita Sistema     |
|----------------------------------------------------------------------------|-------------------------------|-------------------|-------------------------|--------------------|
| O Clicca "Applica" dopo aver modificato i tuoi parametri per salvare la co | nfigurazione.                 |                   |                         |                    |
| [1.1] TS 💿 🌣 🔨                                                             |                               | [1.1] TS          |                         | Applica            |
| 1. RAI 1 HD (33)<br>2. RAI 2 HD (33)                                       | ID Originale di rete<br>TS ID |                   |                         | Cancella<br>Config |
|                                                                            | NO. Servizio ID               | Nome del servizio | Fornitore di Servizi    |                    |
|                                                                            | 1 1000                        | RAI 1 HD          | RAI                     |                    |
|                                                                            | 2 2000                        | RAI 2 HD          | RAI                     |                    |
|                                                                            |                               | OK Cancella       |                         |                    |

Questa operazione verrà eseguita per ogni T.S. distribuito e visibile nella sezione sul lato sinistro.

**NOTA.** Di seguito una tabella riassuntiva dei valori ONID più comunemente utilizzati, ma è necessario fare riferimento ai valori previsti dalle norme del paese in cui viene utilizzata la centrale.

| COUNTRY   | Original Network ID | Transport Stream ID | Private Data Specifier<br>Descriptor |
|-----------|---------------------|---------------------|--------------------------------------|
| ITALIA    | 8572                | 12289               | 40                                   |
| FRANCE    | 8442                | 8442                | 40                                   |
| GERMANY   | 8468                | 12289               | 40                                   |
| UK        | 9018                | 12290               | 9018                                 |
| AUSTRALIA | 8228                | 8228                | 9018                                 |
| FRANSAT   | 8442                | 8442                | 40                                   |
| OFF       | 8572                | 12289               | 40                                   |

2) Impostare i valori **NIT Stream** all'interno di ogni singolo T.S. nella distribuzione. Aggiungere l'**ID di Rete Originale**, aggiungere l'**ID TS** e confermare con il tasto AGGIUNGI.

| GX-BP-8T-R01A                       |                                            |                                |      | S         | tato Impostazioni Ba | ise Uscita S |
|-------------------------------------|--------------------------------------------|--------------------------------|------|-----------|----------------------|--------------|
| O Clicca "Applica" dopo aver modifi | cato i tuoi parametri per salvare la confi | igurazione.                    |      |           |                      |              |
|                                     | 4                                          |                                |      |           | -                    | - App        |
| [1.1] TS                            | 0 ¢ ^                                      | Tag                            | Data | Lunghezza | Operazione           |              |
| 1. RAI 1 HD                         | 3.1.4                                      | 0x40                           | 123  | 3         | ×                    | 6            |
| 2. RAI 2 HD                         | E350                                       |                                |      |           |                      | Cano         |
|                                     |                                            | ID Originale di rete           | 8572 |           | Aggiungi <           | 5            |
|                                     |                                            | ONID TS ID                     | Desi | crittore  | Operazione           |              |
|                                     |                                            | 8572 1                         |      |           | × +Descrittore       |              |
|                                     |                                            | NIT Attuale<br>Network ID 1234 |      | ОК        |                      |              |

42

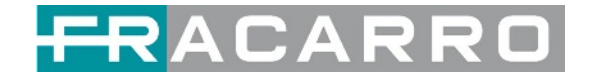

Questa operazione verrà eseguita per ogni T.S. distribuito e visibile nella sezione sul lato sinistro.

#### 3) Selezionare Descrittori

| GX-BP-8T-R01A                   |                                              |          |          |             |      | S         | tato Impostazioni Ba | se Uscita | Sistema |
|---------------------------------|----------------------------------------------|----------|----------|-------------|------|-----------|----------------------|-----------|---------|
| O Clicca "Applica" dopo aver mo | dificato i tuoi parametri per salvare la cor | nfiguraz | tione.   |             |      |           |                      |           |         |
|                                 |                                              |          |          |             |      |           |                      | - (       | Applica |
| [1.1] TS                        |                                              |          |          | Tag         | Data | Lunghezza | Operazione           |           |         |
| 1. RAI 1 HD                     | 3.1.1                                        |          | (        | x40         | 123  | 3         | ×                    | 4         | 0       |
| 2. RAI 2 HD                     | 6373                                         |          |          |             |      |           |                      | 6         | Config  |
|                                 |                                              | NIT      | Strea    | m           |      |           |                      |           |         |
|                                 |                                              |          |          |             |      |           |                      |           |         |
|                                 |                                              | 1        | D Origin | ale di rete | 8572 | TS ID: 1  | Aggiungi             |           |         |
|                                 |                                              |          | ONID     | TSID        | Des  | scrittore | Operazione           |           |         |
|                                 |                                              |          | 8572     | 1           |      |           | × +Descrittore       |           |         |
|                                 |                                              |          |          |             |      |           | $\wedge$             |           |         |
|                                 |                                              |          |          | a harr      |      |           | 11                   |           |         |
|                                 |                                              | NIT      | Attua    | le          |      |           | _                    |           |         |
|                                 |                                              |          |          |             |      | -         |                      |           |         |
|                                 |                                              | N        | Network  | ID 1234     |      | OK        |                      |           |         |
|                                 |                                              |          |          |             |      |           |                      | +         |         |

4) Selezionare Numero Canale Logico (LCN)

| X-BP-8T-R01A                   |                                            |                       |      | S         | tato Impostazioni E         | Base Uscita Sister |
|--------------------------------|--------------------------------------------|-----------------------|------|-----------|-----------------------------|--------------------|
| Clicca "Applica" dopo aver mod | dificato i tuoi parametri per salvare la c | configurazione.       |      |           |                             |                    |
|                                |                                            | T ·                   |      |           | -                           | Applica            |
| [1.1] TS                       | ⊗ ✿ ^                                      | Tag                   | Data | Lunghezza | Operazione                  |                    |
| 1. RAI 1 HD                    | 6333                                       | 0×40                  | 123  | 3         | ×                           |                    |
| 2. RAI 2 HD                    | 633                                        |                       |      |           |                             | Cancella           |
|                                |                                            | ID Originale di rete: | 8572 | TS ID: 1  | Aggiungi                    |                    |
|                                |                                            | ONID TS ID            | Desc | rittore   | Operazione                  |                    |
|                                |                                            | 8572 1                |      |           | × +Descr                    | azione Automatica  |
|                                |                                            | NIT Attuale           |      |           | Canali<br>Sistem<br>Terrest |                    |
|                                |                                            | Network ID 1234       |      | ОК        |                             |                    |

5) Impostare il valore LCN desiderato e selezionare con il segno di spunta i programmi per i quali si desidera distribuire il valore LCN nel flusso in uscita. Confermare con OK.

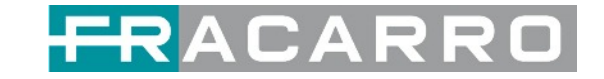

| 13  | Servizio ID | Nome del servizio | LCN [0, 1023] | Flag Servizi | o Visibile |    |
|-----|-------------|-------------------|---------------|--------------|------------|----|
| 1.1 | 1000        | RAI 1 HD          |               | Visible      | •          | •< |
| 1.1 | 2000        | RAI 2 HD          |               | Visible      |            |    |
|     |             |                   |               |              |            |    |
|     |             |                   |               |              |            |    |

Questa operazione verrà eseguita per ogni T.S. distribuito.

6) Selezionare il menu **Modifica** se si desidera verificare o modificare i valori LCN precedentemente impostati.

| GX-BP-8T-R01A                    |                                              |                    |                      |                         | St                 | ato Impostazioni Ba | use Uscit | Sister   |
|----------------------------------|----------------------------------------------|--------------------|----------------------|-------------------------|--------------------|---------------------|-----------|----------|
| O Clicca "Applica" dopo aver mod | dificato i tuoi parametri per salvare la con | figurazione.       |                      |                         |                    |                     |           |          |
|                                  |                                              |                    |                      |                         |                    | -                   |           | Applica  |
| [1.1] TS                         | ⊗ ✿ ^                                        |                    | Tag                  | Data                    | Lunghezza          | Operazione          |           |          |
| 1. RAI 1 HD                      | 6333                                         |                    | 0x40                 | 123                     | 3                  | ×                   |           | 0        |
| 2. RAJ 2 HD                      | 811                                          |                    |                      |                         |                    |                     |           | Cancella |
|                                  |                                              | ID Orig            | inale di re<br>TS ID | ete: 8572<br>Desc       | TS ID: 1           | Aggiungi Operazione |           |          |
|                                  |                                              | 8572               | 1                    | [0x83] Numerazione Auto | omatica Canali 🗙 🗹 | × +Descrittore      |           |          |
|                                  |                                              | NIT Attu<br>Networ | ale<br>k ID 123      | 4]                      |                    | 4                   |           |          |

Questa operazione sarà effettuata se necessario per ogni T.S. Distribuito.

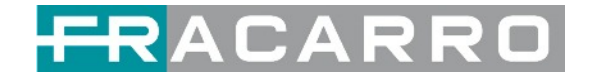

## 5.4 Moduli Descrambling

#### 5.4.1 GX-2CI-BP-00

GX-2CI-BP-00 è un modulo di decodifica con 2 slot CI. Supporta quasi tutti i tipi di decodifica delle schede CAM e il numero di servizi decodificati è definito dalla scheda CAM. Supporta servizi di descrambling multiplexati da diversi canali o moduli IP/RF.

#### GX-2CI-BP-00 > Stato

Lo **Stato** mostra il bitrate totale e il bitrate effettivo di ciascun canale. Supporta anche l'analisi TS e l'elenco dei servizi.

| GX-2CI-BP-00 |                      |                         | Stato CI Co | nfigurazione di Servizio Sistema |
|--------------|----------------------|-------------------------|-------------|----------------------------------|
| Canale       | Bitrate Totale(Mbps) | Bitrate Effettivo(Mbps) | Analisi TS  | Lista dei Servizi                |
| 1.1          | 0.065                | 0.065                   | ۲           |                                  |
| 1.2          | 6.267                | 6.267                   | ۲           |                                  |

Fare clic sull'icona ( 
 ) nell'elenco Analisi TS per vedere il risultato dell'analisi TS di questo canale. Fare clic sull'icona (
 ) nell'Elenco dei Servizi per visualizzare i servizi di ciascun canale.

• Analisi TS

Fare clic sul pulsante **Reset Contatore** per cancellare gli errori del conteggio di continuità e ri-avviare il conteggio. Compila la barra di ricerca con le parole chiave di PID / Bit rate / larghezza di banda / tipo di tabella / nome del servizio nella barra di ricerca per ottenere le informazioni desiderate.

|               |                                                                              |                                                                                                    | CONTRACTOR AND A DESCRIPTION OF A DESCRIPTION OF<br>A DESCRIPTION OF A DESCRIPTION OF A DESCRI |                                                                                                    |  |
|---------------|------------------------------------------------------------------------------|----------------------------------------------------------------------------------------------------|----------------------------------------------------------------------------------------------------|----------------------------------------------------------------------------------------------------|--|
|               |                                                                              |                                                                                                    | Cerca                                                                                                    |                                                                                                    |  |
| Bitrate(Mbps) | Larghezza di Bea(%)                                                          | Conteggio Errori di Conti                                                                                                    | Тіро                                                                                                    | Servizio                                                                                                    |  |
| 0.015         | 0.211                                                                        | 2                                                                                                    | PAT                                                                                                    |                                                                                                    |  |
| 0.015         | 0.211                                                                        | 2                                                                                                    | SDT                                                                                                    |                                                                                                    |  |
| 0.000         | 0.000                                                                        | 0                                                                                                    | Other                                                                                                    |                                                                                                    |  |
| 0.000         | 0.000                                                                        | 0                                                                                                    | Other                                                                                                    |                                                                                                    |  |
| 0.000         | 0.000                                                                        | 0                                                                                                    | Other                                                                                                    |                                                                                                    |  |
| 4.191         | 58.995                                                                       | 0                                                                                                    | PCR, Video                                                                                                    | RAI 2 HD                                                                                                    |  |
| 2.868         | 40.372                                                                       | 0                                                                                                    | Audio                                                                                                    | RAI 2 HD                                                                                                    |  |
| 0.000         | 0.000                                                                        | 0                                                                                                    | Other                                                                                                    |                                                                                                    |  |
|               | 3itrate(Mbps)<br>0.015<br>0.000<br>0.000<br>0.000<br>4.191<br>2.868<br>0.000 | Bitrate(Mbps)         Larghezza di Bea(%)           0.015         0.211           0.015         0.211           0.000         0.000           0.000         0.000           0.000         0.000           0.000         0.000           4.191         58.995           2.868         40.372           0.000         0.000 | Sitrate(Mbps)         Larghezza di Bea(%)         Conteggio Errori di Conti           0.015         0.211         2           0.015         0.211         2           0.000         0.000         0           0.000         0.000         0           0.000         0.000         0           0.000         0.000         0           0.000         0.000         0           2.868         40.372         0           0.000         0.000         0                                                                                                    | Sitrate(Mbps)         Larghezza di Bea(%)         Conteggio Errori di Conti         Tipo           0.015         0.211         2         PAT           0.015         0.211         2         SDT           0.000         0.000         0         Other           0.000         0.000         0         Other           0.000         0.000         0         Other           0.000         0.000         0         Other           0.000         0.000         0         Other           2.868         40.372         0         Audio           0.000         0.000         0         Other |  |

• Elenco servizi

Fare clic sul nome di un servizio per controllare le informazioni dettagliate di questo servizio.

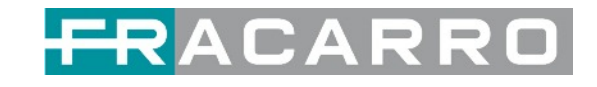

| Canale            | Bitrate Tota | [2000                              | J KAI Z HU               |               | S | Lista dei Servizi |
|-------------------|--------------|------------------------------------|--------------------------|---------------|---|-------------------|
| 1.1               | 0.0(         | Tipo                               | PID                      | Bitrate(Mbps) |   |                   |
| 1.2               | 6.6          | PCR                                | 201(0xc9)                | 3.198         |   |                   |
|                   |              | StreamType:27-Video(H264)          | 2000(0x/00)<br>201(0xc9) | 3.198         |   |                   |
| Canale : IP 1.NaN |              | StreamType:15-<br>Audio(MPEG2_AAC) | 202(0xca)                | 3.420         |   |                   |
| Servizio          | # Se         |                                    | 01 F                     |               |   |                   |
| No Dati           | 1 12         |                                    | Chiudi                   |               |   |                   |
|                   |              |                                    |                          |               |   |                   |
|                   |              |                                    |                          |               |   |                   |
|                   |              |                                    |                          |               |   |                   |
|                   |              |                                    |                          |               |   | Denat Containing  |

#### GX-2CI-BP-00 > CI

La pagina **CI** non solo mostra il nome della scheda CAM e l'ID del sistema CA, ma mostra anche il PID del servizio, le informazioni sul servizio e lo stato di descrambling.

CAM Max Bitrate va da 48 Mbps a 108 Mbps, che può essere scelto nell'elenco a discesa.

| GX-2CI-BP-00         |                              |           |                 |             |       |
|----------------------|------------------------------|-----------|-----------------|-------------|-------|
| CAM Bitrate massimo: | 72Mbps                       | Auto F    | Reset CAM1:     | Abilita     | + Aut |
| САМ                  | 48Mbps<br>56Mbps<br>64Mbps   | ione avve | nuta)           |             | Reset |
| CAM Nome della carta | 72Mbps                       | SmarCAM   | -3.5 Tivusat-Sm | arDTV       |       |
| CA Sistema ID        | 80Mbps<br>100Mbps<br>108Mbps | 6205, 620 | 6, 6207, 6161.  | 6162        |       |
| Informazione di      | Servizio                     | PID       | Stato de        | lla decodif | fica  |

| GX-2CI-BP-00               |                 |                            |                          | Stato             | CI Configurazione di Servizio | Sistem |
|----------------------------|-----------------|----------------------------|--------------------------|-------------------|-------------------------------|--------|
| CAM Bitrate massimo: 72Mbp | s 🚽 Auto        | Reset CAM1: Abilita - Auto | Reset CAM2: Disabilita 👻 |                   | MMI Impostazioni              |        |
| CAM1 (Iniz                 | alizzazione avv | enuta) Reset               | CAM2 (Inizia             | lizzazione avvenu | ıta) Reset                    | 0      |
| CAM Nome della carta       | SmarCAM         | 1-3.5 Tivusat-SmarDTV      | CAM Nome della carta     | SmarCAM-3.        | 5 Tivusat-SmarDTV             | Applic |
| CA Sistema ID              | 6205, 62        | 06, 6207, 6161, 6162       | CA Sistema ID            | 6205, 6206,       | 6207, 6161, 6162              |        |
| Informazione di Serviz     | o PID           | Stato della decodifica     | Informazione di Servizio | PID               | Stato della decodifica        |        |
|                            |                 |                            | 2.1 [2000] RAI 2 HD      | 201(Video)        | Decodifica avvenuta           |        |
|                            |                 |                            | 2.1 [2000] RAI 2 HD      | 202(Audio)        | Decodifica avvenuta           |        |

Fare clic su **Reset** per ri-avviare la scheda CAM. Fare clic sul pulsante **Applica** sul lato destro per rendere effettive le modifiche.

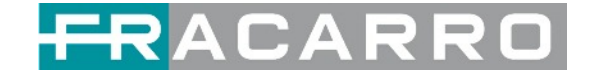

#### GX-2CI-BP-00 > Configurazione di Servizio

In questa pagina è possibile impostare la destinazione di uscita di tutti i servizi.

| GX-2CI-BP-00                  |   | -              |    |             | a i figurazione di Servizio | Sistema  |
|-------------------------------|---|----------------|----|-------------|-----------------------------|----------|
| Seleziona Canale : Canale 1.1 | - |                |    | Canale 1.2  | 0                           |          |
| Nome del servizio             |   | 1.GX-8P-16C-00 | >> |             | npostazioni<br>Destinazione | Applica  |
| Canale 1.1                    | + | 17.Baseboard   | >> |             | •                           |          |
| Canale 1.2                    | + | _              |    |             |                             | Cancella |
| [2000] RAI 2 HD               |   | Dr             |    |             | -                           | Config   |
| [0xc9] Video                  |   | Di             |    |             |                             |          |
| [0xca] Audio                  |   | De             |    |             |                             |          |
|                               |   |                |    |             |                             |          |
|                               |   |                |    | OK Cancella |                             |          |

In questa pagina è possibile selezionare i servizi decodificati e impostare la destinazione di uscita di tutti i servizi.

| 211       | ni ni               | gurazione di Servizio | Sistem                        |
|-----------|---------------------|-----------------------|-------------------------------|
|           |                     |                       |                               |
| 5 6 7 8 > | îŋ                  | oostazioni            |                               |
| Multiplex | )e                  | stinazione            | Applic                        |
| Multiplex | -1.5                | 0                     |                               |
|           |                     | •                     | Cancel                        |
|           |                     |                       | Config                        |
| Multiplex |                     |                       |                               |
| Multiplex |                     |                       |                               |
| Multiplex |                     |                       |                               |
| Multiplex |                     |                       |                               |
| Multiplex |                     |                       |                               |
| Multiplex |                     |                       |                               |
| Multiplex |                     |                       |                               |
| Multiplex |                     |                       |                               |
| Multiplex |                     |                       |                               |
|           | Multiplex Multiplex | Multiplex Multiplex   | Multiplex Multiplex Multiplex |

Fare clic sul pulsante **Applica** sul lato destro per rendere effettive le modifiche. Fare clic su **Cancella Config** per cancellare tutte le configurazioni.

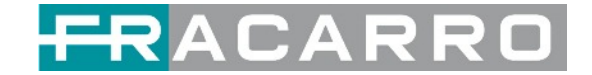

#### GX-2CI-BP-00 > Sistema

| Licenza ID Prodotto Importa Licenza Esporta Esporta Licenza Esporta SNMP MIB Logs Logs Adri                         | GX-2CI-  | BP-00           |          |         | Stato CI Configurazione di Servizio | Sistema |
|----------------------------------------------------------------------------------------------------|----------|-----------------|----------|---------|-------------------------------------|---------|
| ID Prodotto<br>Importa Licenza Esporta<br>Esporta Licenza Esporta<br>SNMP MIE<br>Esporta MB Esporta<br>Logs<br>Atri | Licenza  |                 |          |         |                                     |         |
| Importa Licenza Słogław Cańca<br>Esporta Licenza Esporta<br>SNMP MIB<br>Esporta MB Esporta<br>Logs<br>Apri          |          | ID Prodotto     |          |         |                                     |         |
| Esporta Licenza Esporta<br>SNMP MB<br>Esporta MB Esporta<br>Logs<br>Apri<br>Altri                                   |          | Importa Licenza |          |         | Slogliare Carica                    |         |
| SNMP MIB<br>Exports MIB Exports<br>Logs<br>Apri<br>Altri                                                            |          | Esporta Licenza |          | Esporta |                                     |         |
| Esports MIB Esports Logs Apri Altri                                                                                 | SNMP MIB |                 |          |         |                                     |         |
| Logs April<br>April                                                                                                 |          | Esporta MIB     |          | Esporta |                                     |         |
| Apri<br>Altri                                                                                                    | Logs     |                 |          |         |                                     |         |
| Altri                                                                                                    |          | Apri            |          |         |                                     |         |
|                                                                                                    | Altri    |                 |          |         |                                     |         |
|                                                                                                    |          | •               | Fabbrica |         |                                     |         |

Nella pagina Sistema è possibile importare/esportare la Licenza, ri-avviare il modulo, il Ripristino delle Impostazioni di Fabbrica e gestire i Log.

• Attivare l'opzione **Abilita Log in Tempo Reale** per visualizzare i messaggi di log in tempo reale e il livello di priorità di ciascun messaggio (vedi sotto).

| GX-2CI-BP-00 |                                           |               | Stato  | CI Configurazi | one di Servizio | Sistema  |
|--------------|-------------------------------------------|---------------|--------|----------------|-----------------|----------|
| Indietro     | vilita Log in tempo reale: 👝 🌘            |               |        |                | Filt            | ro: 🝸    |
| Livello      |                                           | Messaggio     |        |                |                 |          |
| 6            | [ConvertDevicekt2Str:12422] arcDevicekt = |               |        |                |                 |          |
|              |                                           | Suggerimento: | *Debug | Oinformazioni  | Attenzione      | O Errore |

- Fare clic su 💁 per cancellare tutti i messaggi di log sullo schermo.
- Fare clic su 📋 per eliminare tutte le informazioni del log.
- Fare clic su 🛃 per esportare le informazioni del log.
- Fare clic su 🝸 per filtrare i messaggi di log desiderati.

Facendo clic sull'icona del filtro, puoi semplicemente selezionare quali log includere.

| ı            | Livello    |  |
|--------------|------------|--|
| Livello      | Operazione |  |
| Errore       |            |  |
| Attenzione   |            |  |
| Informazioni | <b>2</b>   |  |
| Debug        | Ō          |  |
| List         | ta Moduli  |  |
| Nome Modulo  | Operazione |  |
| SYS          |            |  |
| INIT         |            |  |
| FPGA         | <b>2</b>   |  |
| GPIO         | <b>2</b>   |  |
| IIC          | <b>2</b>   |  |
| CI           | <b>2</b>   |  |
|              | -          |  |

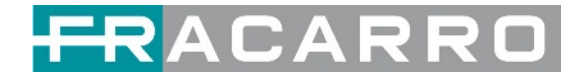

## 6 Appendice

## Appendice A - Abbreviazioni

| 8VSB     | Modulazione della banda laterale vestigiale con 8 livelli di ampiezza discreti  |
|----------|---------------------------------------------------------------------------------|
| 16VSB    | Modulazione della banda laterale vestigiale con 16 livelli di ampiezza discreti |
| AAC      | Codifica Audio Avanzata                                                         |
| AC-3     | Conosciuto anche come Dolby Digital                                             |
| ASI      | Interfaccia Seriale Asincrona                                                   |
| ATSC     | Comitato per i Sistemi Televisivi Avanzati                                      |
| AV       | Audio Video                                                                     |
| BAT      | Tabella Associazione Bouquet                                                    |
| BER      | Bit Error Ratio                                                                 |
| Bit Rate | La velocità con cui viene consegnato il flusso di bit compresso                 |
| BNC      | British Naval Connector                                                         |
| CAM      | Modulo di Accesso Condizionato                                                  |
| CAT      | Tabella di Accesso Condizionato                                                 |
| CAT6     | Categoria 6 - Standard di Cavi per Gigabit Ethernet                             |
| CBR      | Bitrate Costante                                                                |
| CI       | Common Interface                                                                |
| CVBS     | Composite Video Broadcast Signal                                                |
| CC       | Didascalia Chiusa                                                               |
| dB       | Decibel                                                                         |
| DVB      | Digital Video Broadcasting                                                      |
| EIT      | Tabella Informazioni Evento                                                     |
| EPG      | Guida Programmi Elettronica                                                     |
| FEC      | Forward Error Correction (Correzione degli errori)                              |
| GOP      | Gruppo Di Immagini                                                              |
| HD       | Alta Definizione                                                                |
| HDCP     | Protezione del Contenuto Digitale a Banda Larga                                 |
| HDMI     | High Definition Multimedia Interface                                            |
| I/O      | Ingresso / Uscita                                                               |
| Kbps     | 1000 bit per secondo                                                            |
| LCN      | Logical Channel Number (Numerazione Logica dei Canali)                          |
| LNB      | Low Noise Block                                                                 |

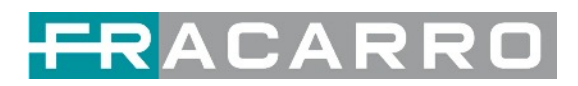

| LO   | Oscillatore Locale                         |
|------|--------------------------------------------|
| Mbps | 1,000,000 bit per secondo                  |
| MER  | Modulation Error Ratio                     |
| MIB  | Base Informativa Gestionale                |
| MPTS | Transport Stream Multi Programma           |
| NIT  | Tabella Informazioni di Rete               |
| OFDM | Orthogonal Frequency Division Multiplexing |
| PAT  | Tabella di Associazione del Programma      |
| PCR  | Riferimento Orologio Programma             |
| PID  | Identificatore di Pacchetto                |
| PMT  | Tabella Mappa Programmi                    |
| PSI  | Informazioni Specifiche del Programma      |
| PSU  | Alimentatore                               |
| QAM  | Modulazione dell'Ampiezza in quadratura    |
| QPSK | Quadratura con Spostamento di Fase         |
| SD   | Definizione Standard                       |
| SDI  | Interfaccia Seriale Digitale               |
| SDT  | Tabella Descrizione Servizi                |
| SI   | Informazioni Servizio                      |
| SNMP | Simple Network Management Protocol         |
| SNR  | Rapporto Segnale Rumore                    |
| SPTS | Transport Stream Singolo Programma         |
| TDT  | Tabella Ora e Data                         |
| TS   | Transport Stream                           |
| VBR  | Bitrate Variabile                          |

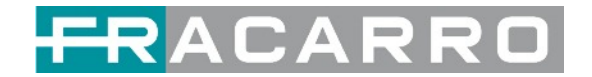

### **AVVERTENZE DI SICUREZZA**

Il prodotto può essere installato solo da personale qualificato nel rispetto delle leggi e dei regolamenti locali sulla sicurezza. Fracarro Radioindustrie è esente da ogni responsabilità civile e penale per violazioni della normativa vigente derivanti dall'uso improprio del prodotto da parte dell'installatore, dell'utilizzatore o di terzi.

Il prodotto deve essere utilizzato nel pieno rispetto delle istruzioni riportate nel presente manuale, al fine di proteggere l'operatore da ogni possibile infortunio e il prodotto da eventuali danni.

#### Avvertenze per l'installazione

Il prodotto non deve essere esposto a gocce d'acqua e deve essere installato all'interno in luoghi asciutti.

Umidità e gocce di condensa potrebbero danneggiare il prodotto. Di conseguenza attendere sempre che il prodotto sia perfettamente asciutto prima dell'uso. Maneggiare con cura. Gli urti potrebbero danneggiare il prodotto. Lasciare molto spazio attorno al prodotto per garantire una ventilazione sufficiente. Temperature elevate o surriscaldamento potrebbero compromettere le funzioni e la durata del prodotto. Non installare il prodotto sopra o vicino a fonti di calore, in atmosfere polverose o quando potrebbe essere esposto a sostanze corrosive.

Se il prodotto viene installato a parete, utilizzare appositi tasselli ad espansione adatti al supporto di fissaggio.

La parete e il supporto di fissaggio devono essere in grado di sostenere almeno 4 volte il peso dell'apparecchiatura.

Attenzione: per evitare lesioni, l'unità deve essere montata a parete/pavimento secondo le istruzioni di installazione.

L'unità deve essere collegata all'elettrodo di terra del sistema di antenna, in conformità con la norma EN60728-11.

La vite di terra è indicata con il simbolo 🛓 🛓

E' importante osservare quanto previsto dalla norma EN 60728-11 e non collegare questa vite alla linea di terra dell'alimentazione. Non guardare mai all'interno dei connettori ottici del prodotto. La radiazione laser non è visibile ad occhio nudo e potrebbe causare gravi danni a lungo termine.

Assicurarsi che tutti i laser del trasmettitore ottico siano spenti prima di lavorare sui connettori ottici.

Simbolo di terra del sistema d'antenna

#### Avvertenze Generali

In caso di malfunzionamento, non tentare di riparare il prodotto in quanto la garanzia verrebbe invalidata. Sebbene le informazioni riportate in questo manuale siano state redatte con cura e attenzione, Fracarro Radioindustrie S.r.l. si riserva il diritto di modificarlo senza preavviso e di migliorare e/o modificare il prodotto descritto in questo manuale.

Vedi il sito web <u>www.fracarro.com</u> per avere informazioni relative al supporto tecnico e alla garanzia del prodotto.

### CONFORMITA' ALLE DIRETTIVE EUROPEE

#### CONFORMITA' ALLE LEGGI EUROPEE

Fracarro dichiara che il prodotto è conforme alla direttiva 2014/30/UE, 2014/35/UE e 2011/65/UE. Il testo completo della dichiarazione di conformità UE è disponibile sul seguente sito web <u>ce.fracarro.com</u>

#### INFORMAZIONI UTENTE

## Smaltimento di apparecchiature elettriche ed elettroniche obsolete (applicabile nell'Unione Europea e in altri paesi europei con sistema di raccolta differenziata)

Questo simbolo sul prodotto o sulla sua confezione indica che questo prodotto non deve essere trattato come rifiuto domestico. Deve invece essere consegnato al punto di raccolta appropriato per il riciclaggio di apparecchiature elettriche ed elettroniche. Assicurando che questo prodotto sia smaltito correttamente, contribuirai a prevenire potenziali conseguenze negative per l'ambiente e la salute umana, che potrebbero altrimenti essere causate da uno smaltimento inappropriato di questo prodotto. Il riciclaggio dei materiali aiuterà a conservare le risorse naturali. Per informazioni più dettagliate sul riciclaggio di questo prodotto, contattare l'ufficio comunale locale, il servizio di smaltimento dei rifiuti domestici o il negozio in cui è stato acquistato il prodotto.

Garantito da

Fracarro Radioindustrie SRL Via Cazzaro n.3 - 31033 Castelfranco Veneto (TV) - ITALIA - Tel: +39 0423 7361 - Fax: +39 0423 736220.

Fracarro France S.A.S. 7/14 rue du Fossé Blanc Bâtiment C1 - 92622 Gennevilliers Cedex - FRANCE Tel: +33 1 47283400 - Fax: +33 1 47283421

Fracarro (UK) - Ltd Suite F9A, Whiteleaf Business Centre, Little Balmer, Buckingham, MK18 1TF UK - Tel: +44(0)1908 571571 Fax: +44(0)1908 571570

www.fracarro.com - info@fracarro.com - supportotecnico@fracarro.com - chat whatsapp +39 335 7762667